# CH32V003 – getting started unter Linux inklusive eines Selbstbauprogrammers DIY

R. Seelig

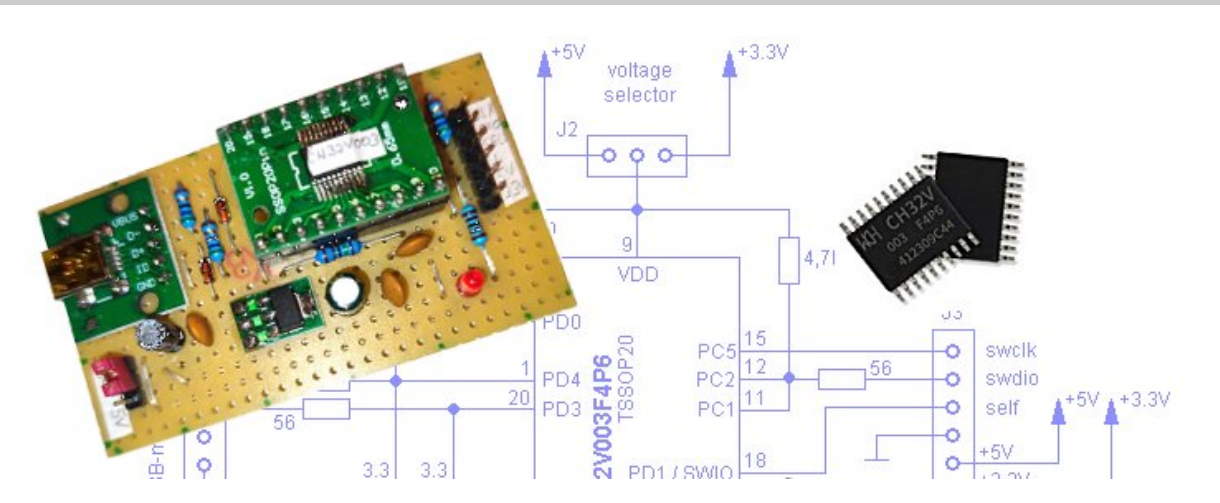

Aller Anfang ist schwierig und möchte man mit einem unbekanntem Mikrocontroller starten kommt es unweigerlich zu unterschiedlichen Einstiegshürden.

Heutzutage gibt es für Bastler (heißt mittlerweile ja neudeutsch "Maker") jedoch viele Produkte die diesen Einstieg erleichtern und so erklärt sich auch der große Erfolg von Arduino: Einstecken, Programm aufspielen, geht (am Ende dieses Textes gibt es jedoch auch eine Anleitung, wie der CH32V003 unter Arduino genutzt werden kann).

Für diese Gruppe ist der Selbstbauprogrammer nicht gedacht. Für den, der sich den Einstieg leichter machen und mit einem CH32V003 anfangen möchte gibt es vom Hersteller des Chips ein Entwicklungspaket namens *MounRiver Studio* welches hier gedownloadet werden kann:

# http://mounriver.com/download

**Hinweis:** Der hier vorgestellte Selbstbauprogrammer ist mit der IDE **MounRiver Studio** NICHT kompatibel, bzw. kann von dieser IDE heraus nicht gestartet werden. Hier müßte auf Konsolenebene ein erstellte Binaryoder Hexdatei manuell in den Controller übertragen werden. Des weiteren benötigt es zum Programmieren der Firmware des Programmers einen Ardudino UNO / nano oder eines AVR-Systems mit zugänglichen GPIO-Pins und einer USB2UART Bridge. ATmega328, ATmega168, ATmega8 und ATtiny2313 sind in der Lage, die Firmware in den Programmer zu flashen.

#### Übersicht der Schritte zum Aufbau des Selbstbauprogrammers und "erste Schritte" bei der Programmierung eines CH32V003

- Hardwareaufbau des Programmers
- Installieren des RISCV-Compilers (wird f
  ür die Compilierung der Programmerfirmware und der sp
  äteren Programmierung von CH32V003 Mikrocontrollern ben
  ötigt)
- Installieren des zu diesem Text gehörenden Archivs (alle zum Aufbau des Programmers und späteren Umgang mit CH32V003 benötigten Dateien sind hierin enthalten, exclusive des Compilers)
- flashen der Firmware **ARDULINK** auf einen Arduino um hieraus einen (sehr langsamen) Programmer zu machen (wird nur einmal benötigt um die Firmware des Selbstbauprogrammers zu flashen)
- flashen der Firmware des Selbstbauprogrammers über ARDULINK
- Compilieren des Hostprogramms minichlink über den der Selbstbauprogrammer angesprochen wird
- evtl. installieren eines Texteditors (vorzugsweise hier: Geany) mit dem ein Programm f
  ür den CH32V003 bearbeitet oder erstellt werden kann
- Demoprogramme des Archivs testen

### Programmer

Grundsätzlich gibt es vom Hersteller des Chips auch einen sehr günstigen Programmer / Debuger für den CH32V003 zu kaufen, aber hier gibt es schon den allerersten Fallstrick, auf den man hereinfallen kann (und auf den auch der Autor hereingefallen ist):

Im Internet werden unterschiedliche Programmer angeboten, die auf den ersten Blick identisch aussehen, es jedoch nicht sind:

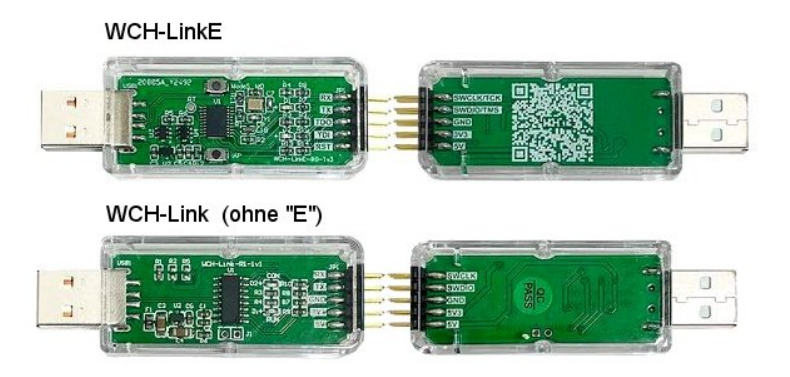

Hier ist zwischen einem Programmer WCH-LinkE (mit einem großem "E" am Ende) und einem WCH-Link (OHNE einem "E" am Ende) zu unterscheiden.

Wichtig: Der WCH-Link ohne "E" ist NICHT in der Lage einen CH32V003 zu programmieren und ist wohl ein älterer gerne als WCH-LinkE Adapter, der wird (dem Autor verkauft wurden insgesamt 3 Stück ohne "E" verkauft und das ist der Grund. warum der

Selbstbauprogrammer aufgebaut worden ist). Unterscheiden kann man die Versionen vordergründig dadurch, dass der Programmer ohne "E" mit einem 16 pol. IC (CH549) realisiert ist, der mit "E" einen 20 pol. CH32V305 beherbergt.

Dieser Programmer ist natürlich mit dem herstellereigenen *MounRiver Studio* kompatibel, jedoch auch mit dem hier später vorgestellten Framework CH32FUN auf Kommandozeilenebene.

# Der Selbstbauprogrammer

Um es hier deutlich zu machen: Die Software des Selbstbauprogrammers sowie das CH32FUN Framework sind nicht vom Autor dieses Textes. Das Programm des Programmers sowie das Framework selbst sind auf zwei github-Seiten von Christian Lohr zu finden. Für das Arbeiten mit diesem Text ist ein Download von diesen Seiten nicht notwendig, weil bis auf den Compiler selbst alle benötigten Dateien im Archiv zu diesem Text enhalten sind. Die Linkadressen zu Christian Lohr's Seiten wird hier für denjenigen aufgeführt, der sich evtl. aus den dort erhältlichen Programmen und Dateien sein eigenes Setup "zusammenbasteln" oder sich über weitreichende Beispiele informieren mag:

CH32FUN-Framework:

https://github.com/cnlohr/ch32fun

RVSWIO-Programmer und V-USB: <u>https://github.com/cnlohr/rv003usb</u>

Dass der Autor den Programmer aufgebaut hat, ist zum Einem dem Umstand geschuldet, dass er "verärgert" war über die Nichtlieferung eines geeigneten Programmers sowie die sehr lange Wartezeit bis ein solchiger geliefert wurde. Zum anderen arbeitet er gerne mit eigenen Tools, damit er im Falle eines Defektes sich selbst schnell behelfen kann. Ist man zudem unschlüssig, ob man mit dem CH32V003 etwas anfangen mag bedarf es außer dem Zeitaufwand wirklich nur sehr wenig finanziellen Mitteln um diesen Chip zu erkunden. Bestellt man bspw. bei AliExpress oder bei <u>www.lcsc.com</u> sowieso irgendwelche Bauteile, so kann man sich ein paar der Chips gleich mitbestellen, was angesichts von 0,25€ per Chip verschmerzbar ist. Außer PCB-Adaptern für den Chip selbst, der Mini-USB Buchse sowie für einen AMS1117 3.3V Spannungsreglers bedarf es nur absolut üblichen Elektronikbauteilen um mit dem CH32V003 zu starten.

# Schaltplan

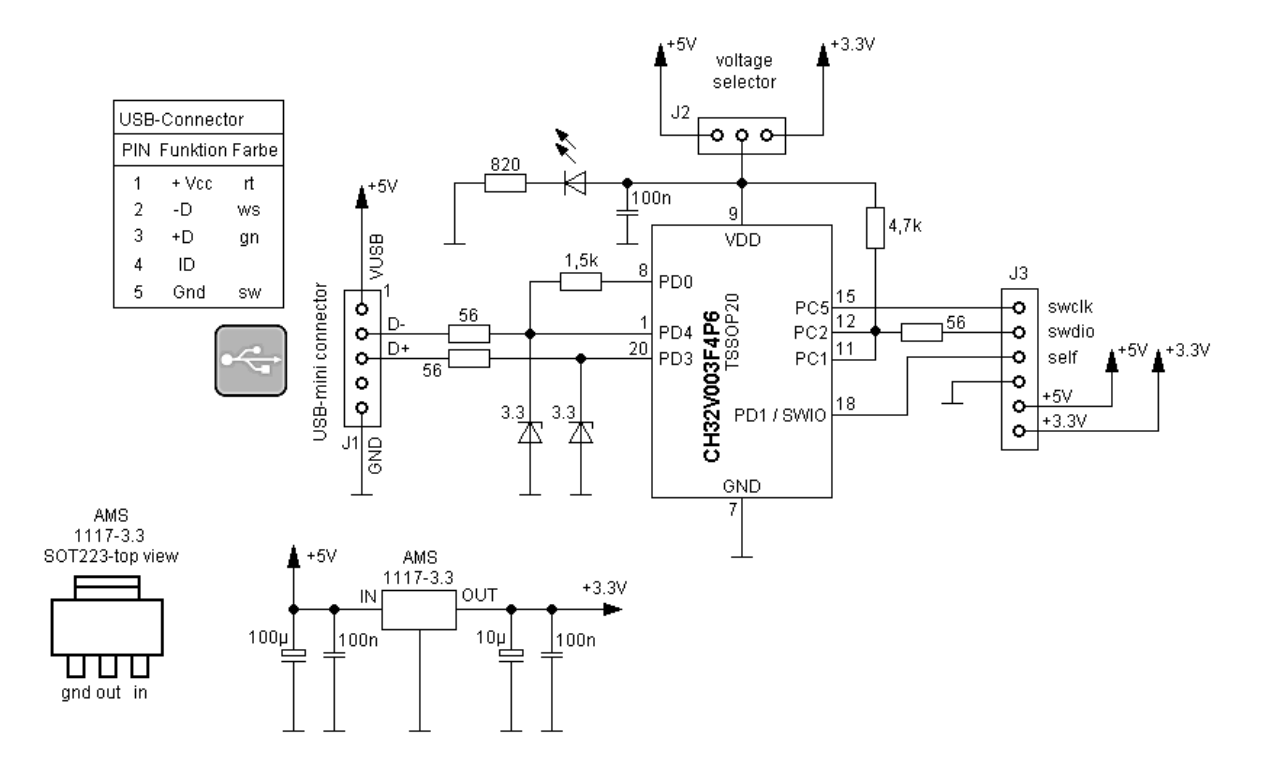

Um mit dem Programmer Zielsysteme sowohl für 3,3V und 5V unterstützen zu können, wurde der Schaltung ein 3,3V Spannungsregler hinzugefügt, die mittels eines Jumpers (voltage selector) oder eines Schiebeschalters umschaltbar ist. Da ein USB-Pegel nur 3,3V Pegel annehmen darf, sind in die D- und D+ Leitungen des USB in allerbester (okay, eher "dirty") V-USB Manier im Stile bspw. eines USBasp, 3,3V Zenerdioden eingefügt worden. Hier sind kleine 1/4W Z-Dioden zu verwenden. Bei leistungsstärkeren Z-Dioden kann es vorkommen, dass die Kennlinie im Sperrbereich die Spannung nicht steil genug begrenzt und höhere Pegel (bis hinauf zu 3,9V) auf den Leitungen des USB auftreten. Hier arbeitet dann der Programmer nicht richtig, bzw. wird der Programmer vom PC nicht als solcher erkannt und arbeitet demzufolge dann mit diesem auch nicht zusammen.

Die Connector-Reihe J3 beherbergt alle Anschlüsse die für den Umgang mit einem Zielsystem benötigt werden.

- **swclk / swdio** ist an die Pins des Zielsystems anzuschließen, wobei für das Programmieren eines CH32V003 nur swdio benötigt wird, da dieser über ein SingleWire Protokoll verfügt.
- **self** wird benötigt, um die Firmware in den Programmer zu flashen (wie dieses ohne einen vorhandenen Programmers erfolgen kann wird später erklärt)
- GND / 5V / 3,3V sind Versorgungsanschlüsse für das Zielsystem

Der Programmer selbst kann sogar auf einem Steckbrett aufgebaut werden (für einen ersten Versuch), nur leider sind Steckbretter bezüglich der Steckverbindungen nicht sonderlich zuverlässig. Aus diesem Grund heraus hat der Autor (seit Jahren das erste mal wieder) einen Aufbau auf Lochrasterkarte vorgenommen. Dieses ist dann immer noch schneller, als auf die Lieferung eines korrekten WCH-LinkE oder einer entworfenen Platine zu warten. Für denjenigen, der das auf Lochrasterkarte aufbauen mag, wurde ein Layout für Lochrasterkarte und Silberdraht erstellt.

# Layout Lochrasterkarte

#### Bestückungsseite Lötseite SWCLK BUDIO SELF 6ND 5V 33V 000000 00 25 25 25 25 0-293-0 S Ô 0000 аэт 📀 8 O LOd P¢0**O** 0 PC20 00 Ó ο 20 PC3O 20 20 20 PDOOO 00 Ę ¢ gnd Ó PA2O ÓłÓ 0 ŏ 0 PA1O nrst O Ó Ó 400h 15 O DIMS PD6**O** 15 15 0 Ó 15 PD209 PD5 0 o Ó MS111 0:04 PD4 DO 00 Ó Adapt 0 233 Ó 10 0 95-0 ŐŎŌ 10 10 10 EZ 0-99-00-0 010-010 O ο 00 0 0 Ô O 00 5 5 5 5 d οοί စ္ပစ္ပ္စ္ပ္ Ò 000 Ò Ò Ō C 000 00 0 1 1 1 1 5 10 15 15 10

# CH32V003-Programmer

**Hinweis:** Der CH32V003 im TSSOP-20 Gehäuse, die Mini-USB Buchse sowie der Spannungsregler AMS1117 3.3 sind auf PCB-Adaptern zu verlöten und diese Adapter dann auf der Lochrasterkarte zu verbauen. Beim Aufbau darauf achten, von den niedrigen Bauteilen zu den höhreren Bauteilen zu Bestücken. Am Besten wird mit den Lötbrücken angefangen.

Die Lötseite ist so dargestellt, wie die Verdrahtung aussehen muß, wenn die Platine umgedreht wird.

# Inbetriebnahme

Vorraussetzungen, um den Programmer und ein späteres Arbeiten mit CH32V003 zu ermöglichen:

• ein systemweit erreichbarer RISCV- Compiler für den Chip, downloadbar unter:

https://github.com/xpack-dev-tools/riscv-none-elf-gcc-xpack/releases/ oder https://www.jjflash.de/ch32v003/downloads

(xpack-riscv-none-elf-gcc-14.2.0-3-linux-x64.tar.gz auswählen)

- einen Arduino UNO / nano oder ein AVR-System (ATmega328 / 168, ATmega8 oder ATtiny2313)
- ein im System eingerichtetes AVRDUDE
- Texteditor um Programme erstellen / bearbeiten zu können (Empfohlen wird hier **Geany** oder der Konsoleneditor **cide**

Die Reihenfolge für die Inbetriebnahme des Selbstbauprogrammers und der Toolchain für den CH32V003 ist:

- installieren des Compilers
- installieren des zu diesem Text gehörenden Archivs
- compilieren des Hostprogramms minichlink
- flashen eines AVR-Controllers um aus diesem einen ARDULINK zu machen, der dann seinerseits die Firmware f
  ür den Selbstbauprogrammer flashen kann
- flashen des Selbstbauprogrammers
- mit den Demoprogrammen aus dem Archiv, einem CH32V003 und dem Selbstbauprogrammer experimentieren => getting started

# Installieren des Compilers

Als erstes muß der Compiler aus den oben genannten Quellen gedownloaded und ausgepackt werden. Dieses kann entweder aus dem Desktop heraus mit dem Programm **Engrampa**, in der Konsole mit dem **Midnight Commander** oder manuell mittels Befehlseingabe erfolgen.

Grundsätzlich kann für den Speicherort des Compilers jedes Verzeichnis gewählt werden, da alle vom Compiler benötigten Dateien relativ zu seiner Verzeichnisstruktur vorhanden sind. Der Autor hat als Speicherort **/usr/local** gewählt, damit der Compiler für alle Benutzer verfügbar gemacht werden kann. Da mit Emgrampa und dem Midnight Commander das Entpacken menügesteuert ist bedarf es für diese Variante keine weitere Erklärung. Exemplarisch hier also nur das Entpacken in der Kommandozeile:

In den Ordner wechseln, in den das Compilerarchiv gedownloaded wurde, dort sich als Superuser anmelden:

su Passwort:

und in der nachfolgenden Zeile das Passwort hierfür eingeben. Anschließend das Archiv auspacken mit:

```
tar -xvf xpack-riscv-none-elf-gcc-14.2.0-3-linux-x64.tar.gz -C /usr/local
```

Das Archiv wird jetzt ausgepackt und im Ordner **/usr/local** gibt es einen neuen Unterordner mit dem Namen:

xpack-riscv-none-elf-gcc-14.2.0-3-linux-x64

Innerhalb dieses Ordners ist ein weiterer Ordner namens **bin** enthalten. Dort sind alle Programmteile des Compilers gespeichert und der vollständige Pfad zu diesen Programmen lautet dann:

/usr/local/xpack-riscv-none-elf-gcc-14.2.0-3-linux-x64/bin/

Dieser Pfad ist wichtig, weil er in den Suchpfad eingetragen werden muß, in dem Linux aufgerufene ausführbare Dateien sucht.

Für die Aufnahme des Compilerpfades in den Suchpfad gibt es 2 Möglichkeiten. Zum einen ist es möglich, den Suchpfad so zu erweitern, dass alle Benutzer des Linuxsystem diesen Compiler nutzen können. Zum anderen kann der Suchpfad nur für den aktuellen Benutzer erweitert werden.

In beiden Fällen sind ist jeweils eine Textdatei zu editieren und um einen Eintrag zu erweitern.

Für die Erweiterung des Suchpfades für alle Benutzer ist die Datei **/etc/profile** als **root** zu bearbeiten. Ist das Programm **Midnight Commander mc** und der dazugehörende Editor **mcedit** auf dem System installiert (auf den meisten System ist das der Fall) kann dieses nach Anmelden auf der Konsole als root mit folgendem Aufruf erfolgen:

mcedit /etc/profile

Dort muß am Ende der Datei der Eintrag:

PATH="\$PATH:/usr/local/xpack-riscv-none-elf-gcc-14.2.0-3-linux-x64/bin/"

gemacht werden. Hat man den Editor **mcedit** verwendet, ist der Eintrag mittels der F2 Taste zu speichern und der Editor selbst kann mit F10 beendet werden.

Für die Erweiterung des Suchpfades für den aktuellen Benutzer ist die Hidden-Datei /home/benutzername.bashrc zu bearbeiten. Wäre der angemeldete Benutzer bspw. mcu, würde der Aufruf lauten:

mcedit /home/mcu/.bashrc

Dort muß am Ende der Datei der Eintrag:

```
export PATH="$PATH:/usr/local/xpack-riscv-none-elf-gcc-14.2.0-3-linux-x64/bin/"
```

gemacht werden. Hat man den Editor **mcedit** verwendet, ist der Eintrag mittels der F2 Taste zu speichern und der Editor selbst kann mit F10 beendet werden.

Es ist sinnvoll, zu überprüfen, ob der Compiler richtig arbeitet. Das kann jetzt oder zu einem späteren Zeitpunkt erfolgen, aber es ist empfehlenswert es gleich nach dieser Installation zu erledigen, damit bei einem späteren eventuellen Fehlverhalten gut ausgeschlossen werden kann, dass der Fehler nicht an einem nicht arbeitenden / auffindbaren Compilerprogramm liegt. Zu diesem Zweck startet man den Rechner am besten neu, damit die gemachten Änderungen aktiv sind.

Nach dem Neustart des Rechners sollte jetzt der Compiler von jedem Verzeichnisort aufgerufen werden können. Hierzu lässt man sich die Ausgabe der Versionsnummer des Compilers geben und damit ist dann geklärt, dass die Suchpfade richtig gesetzt sind:

riscv-none-elf-gcc --version

Der Compiler antwortet mit:

riscv-none-elf-gcc (xPack GNU RISC-V Embedded GCC x86\_64) 14.2.0 Copyright (C) 2024 Free Software Foundation, Inc. This is free software; see the source for copying conditions. There is NO warranty; not even for MERCHANTABILITY or FITNESS FOR A PARTICULAR PURPOSE.

# Installieren des Archivs

Das Archiv hat den Dateinamen **ch32v003\_gettingstarted.tar.gz** und enthält alle benötigten Dateien und kann in ein (fast) beliebiges Verzeichnis entpackt werden.

Auch hier kann das Entpacken mittels Engrampa, dem Midnight Comander oder per Befehlseingabe erfolgen.

Nachfolgende Angaben in Bezug auf ein Verzeichnis beziehen sich im Text hier immer auf einen Benutzer mcu. Bei Befehlseingaben ist der entsprechende Benutzername anstelle von mcu einzugeben!

Beim Entpacken des Archivs wird ein Ordner ch32v003 in dem Verzeichnis angelegt, in den das Archiv ausgepackt wird. Im Beispiel hier ist es das Homeverzeichnis des Benutzers **mcu**:

```
tar -xvf ch32v003_gettingstarted.tar.gz -C /home/mcu/
```

Das Archiv ist somit entpackt.

# Compilieren des Hostprogramms minichlink

**minichlink** ist das Programm, mit dem der PC über einen Programmer (ARDULINK, der Selbstbauprogrammer oder auch ein Debuger/Programmer von WCH) den Mikrocontroller anspricht und flasht. Dieses Programm liegt im Sourcecode vor und muß compiliert werden.

Hierfür wechselt man in das Verzeichnis /home/mcu/ch32v003/minichlink und startet dort make:

cd /home/mcu/ch32v003/minichlink make

**minichlink** spricht die Hardware an (USB) und damit ein normaler Benutzer diese Verwenden kann, muß dem Linux gesagt werden, dass ein Benutzer dieses tun darf (nur ein Admin, root oder superuser kann ohne Einschränkung alle Hardware des PC's benutzen). Linux verwendet hierfür sogenannte "Regeln" die im zentralen Konfigurationsverzeichnis /etc/udev/rules.d abgelegt werden. In diesen Regeldateien wird vereinbart, welche Benutzergruppen welche Hardware verwenden dürfen. Im Ordner minichlink ist hierfür die Regeldatei 99-minichlink.rules enthalten, die Hardware für den Selbstbauprogrammer, einen USB-Bootloader für CH32V003 und die originalen Debuger / Programmer von WCH für die Benutzer in den Gruppen "plugdev" und "dialout" freigibt. Diese Regeldatei muß als root nach /etc/udev/rules.d kopiert werden:

```
su
Passwort:
cp 99-minichlink.rules /etc/udev/rules.d
exit
```

Beim nächsten Reboot des PC hat der Benutzer nun die Rechte, Programmer für den Mikrocontroller zu benutzen.

**Hinweis:** Jedes USB-Gerät besitzt eine Produktidentifikationsnumer, PID oder auch idProduct und eine Herstelleridentifikationsnummer, VID oder auch idVendor. Die Regeldatei beinhaltet eine Auflistung genau dieser Identifikationsnummern zum Zugriff auf die Hardware.

# Arduino ARDULINK erstellen

Um die Firmware in den Selbstbauprogrammer zu flashen benötigt es einen Programmer, den wir (noch) nicht haben. Hierfür kann man sich mit einem Arduino UNO/nano oder eines AVR-Systems behelfen, welches über einen der Controller ATmega328p / 168 / 88 oder ATtiny2313 sowie einer USB2UART-Bridge verfügt.

Hierfür gibt es das AVR-Programm ARDULINK. Dieses Programm ist bereits compiliert und kann mittels eines Scripts in den AVR-Controller geflasht werden. Hierzu wechselt man in das Verzeichnis ardulink und startet dort das Script. Im Script selbst sind Angaben über den zu verwendeten Programmer des AVR, den Anschlußport des Controllers und den zu angeschlossenen Controller selbst zu tätigen. Jede der Eingaben im Script ist mit der Return-Taste zu bestätigen.

Hinweis: Originale Arduino's verwenden den Port **ttyACM0**, die China-Clones haben in aller Regel einen CH340G Chip als USB2UART-Bridge verbaut und verwenden den Port **ttyUSB0**. Desweiteren werden originale Arduino nano mit einer Baudrate von 57600 Baud, manche Clone's mit 115200 Baud betrieben.

cd /home/mcu/ch32v003/ardulink
./flash\_ardulink

Der Arduino ist jetzt ein Programmer für einen CH32V003, der SWIO-Anschluss ist hier PD6 Arduino Pin 6.

Mit diesem könnte man jetzt schon arbeiten und grundsätzlich Programme für den CH32V003 flashen (wie es der Autor des Textes zu Beginn mit dem CH32V003 auch getan hat). Allerdings hat der ARDULINK-Programmer einen entscheidenden Haken: er ist schier unerträglich langsam. Für das Flashen eines Programms in der max. Größe von 16 kByte benötigt ARDULINK ca. 80 Sekunden , bis das Programm geflasht ist. Für ein flüssiges Arbeiten ist dieses viel zu langsam und aus diesem Grunde wurde der Selbstbauprogrammer aufgebaut.

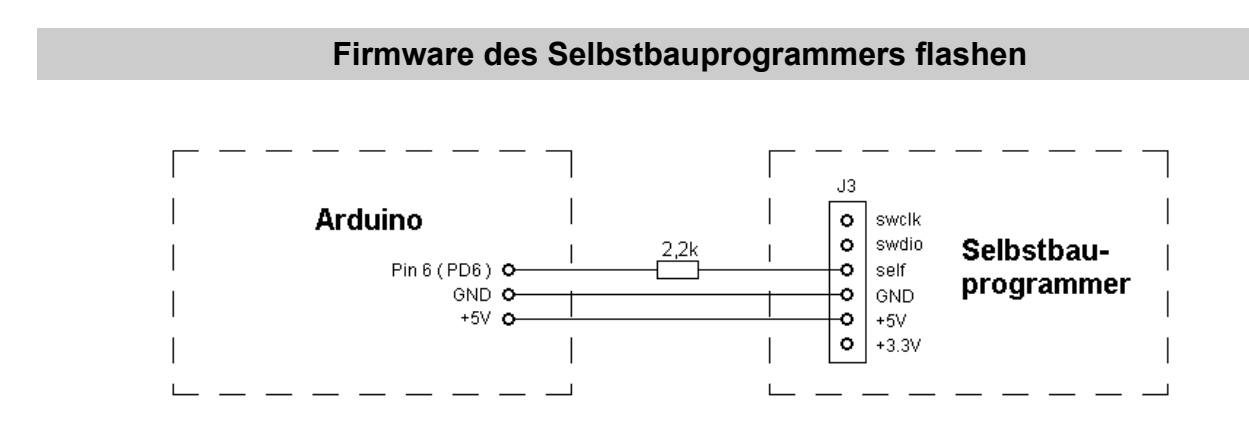

Um die Firmware zu flashen verbindet man Pin 6 / PD6 des Arduino's über einen 2,2k $\Omega$  Serienwiderstand mit dem self-Anschluß des Selbstbauprogrammers. Der 5V und Masseanschluß GND des Arduinos ist ebenfalls mit dem Selbstbauprogrammer zu verbinden.

Um die Firmware für den Programmer zu flashen wechselt man in das Verzeichnis /home/mcu/ch32v003/rvswdio\_programmer und startet dort erst make und anschließend make flash:

```
cd /home/mcu/ch32v003/rvswdio_programmer
make
riscv-none-elf-gcc -E -P -x c -DTARGET_MCU=CH32V003 -DMCU_PACKAGE=1
-DTARGET_MCU_LD=0 -DTARGET_MCU_MEMORY_SPLIT= ../ch32fun//ch32fun.ld >
../ch32fun//generated__.ld
riscv-none-elf-gcc -o rvswdio_programmer.elf ../ch32fun/ch32fun.c
rvswdio_programmer.c ./src/rv003usb.S ./src/rv003usb.c -g -Os -flto
-ffunction-sections -fdata-sections -fmessage-length=0 -msmall-data-limit=8
-march=rv32ec -mabi=ilp32e -DCH32V003 -static-libgcc -I/usr/include/newlib
-I../ch32fun//../extralibs -I../ch32fun/ -nostdlib -I. -Wall -I ./ -I
./include -Wl,--print-memory-usage -Wl,-Map=rvswdio_programmer.map
-L../ch32fun//../misc -lgcc -lgcc -T ../ch32fun//generated__.ld -Wl,--gc-
sections 1>&2
                     Used Size Region Size %age Used
Memory region
           FLASH:
                      8944 B
                                     16 KB
                                               54.59%
                                                20.31%
            RAM:
                         416 B
                                      2 KB
riscv-none-elf-objdump -S rvswdio_programmer.elf > rvswdio_programmer.lst
riscv-none-elf-objcopy -0 binary rvswdio_programmer.elf
rvswdio_programmer.bin
riscv-none-elf-objcopy -0 ihex rvswdio_programmer.elf rvswdio_programmer.hex
make flash
```

Da der Arduinoprogrammer sehr sehr langsam ist, wird der Flashvorgang ca. 40 Sekunden dauern. Während dieser Zeit werden (leider) keine Bildschirmausgaben gemacht und es muß einfach auf das Ende des Flashvorgangs gewartet werden.

Nach Beendigung des Flashvorgangs ist es geschafft und der Programmer ist betriebsbereit, sofern keine Fehler aufgetreten sind und der Hardwareaufbau ebenso fehlerfrei ist.

Nach dem Anschließen des Programmers an einen USB-Port kann überprüft werden, ob der Programmer sich auch am USB anmeldet. Hierfür gibt man in der Konsole ein:

#### lsusb

Der PC listet nun alle am Computer angeschlossenen USB Devices auf. Je nach Version von Isusb werden zu den PID und VID Adressen auch Klartextnamen mit angezeigt. Wichtig hier ist jedoch nur, dass die Adressen des Programmers (ID 1206:5D10) auch aufgelistet sind:

| E Terminal -                                                       | _ = ×             |
|--------------------------------------------------------------------|-------------------|
| Datei Bearbeiten Ansicht Terminal Reiter Hilfe                     |                   |
| mcu@porteus:~\$ lsusb                                              | 1                 |
| Bus 004 Device 003: ID 0cf3:3004                                   |                   |
| Bus 004 Device 002: ID 8087:0024                                   |                   |
| Bus 004 Device 001: ID 1d6b:0002 Linux 6.5.5-porteus ehci hcd EHCI | [ Host Controller |
| Bus 002 Device 003: ID 1bcf:2c55 NC.21411.01N3500026ALM0002 HD Wet | bCam              |
| Bus 002 Device 002: ID 8087:0024                                   |                   |
| Bus 002 Device 001: ID 1d6b:0002 Linux 6.5.5-porteus ehci hcd EHCI | [ Host Controller |
| Bus 003 Device 001: ID 1d6b:0003 Linux 6.5.5-porteus xhci-hcd xHC  | [ Host Controller |
| Bus 001 Device 005. ID 3151:3020 YICHIP WIRELESS Device            |                   |
| Bus 001 Device 013: ID 1206:5d10 CNLohr RV003 RVSWDIO Programmer   |                   |
| Bus dui Device 001: TD 1d6b:0002 Linux 6 5 5-porteus whei-hea xHC  | [ Host Controller |
| mcu@porteus:~\$                                                    |                   |
|                                                                    |                   |
|                                                                    |                   |

# Getting started

Mit CH32FUN von Christian Lohr (Webadresse der Github-Seiten wurde bereits auf Seite 2 dieses Textes genannt) liegt ein Framework vor, dass das Erstellen oder Bearbeiten von Programmen für den CH32V003 sehr erleichtert.

Um dieses tun zu können bedarf es eines Texteditors, der reine Ascii-Texte erstellt. Hierfür empfiehlt der Autor dieses Textes zum Einen **Geany** für den Desktop und zum anderen **CIDE** für die Konsole. Geany kann entweder aus dem Web heruntergeladen und compiliert werden, oder es kann von hier genauso wie **CIDE** als Binary gedownloaded werden:

# https://www.jjflash.de/ch32v003/downloads

Sollte das Binary heruntergeladen werden, so muß das Geany-Archiv als Benutzer root in das Stammverzeichnis des Computers entpackt werden.

```
su
Passwort:
tar -xvf geany.tar.gz -C /
exit
```

Letztendlich wird die Geany-Binärdatei in /usr/bin/ abgelegt. Um Geany vom Desktop aus zu starten muß manuell eine Desktopverknüpfung von /usr/bin/geany erstellt werden.

# Warum Geany und / oder CIDE ?

Die Beispielprogramme in diesem Archiv bauen auf ein auf einen CH32V003 reduziertes Framework **CH32FUN** auf. Dieses Framework (und viele andere Programme für auch andere Controller) verwenden zur Erzeugung eines Programms ein sogenanntes **Makefile**. Selbst PC-Programme werden über so ein **Makefile** erstellt. Hier bedarf es dann keiner Entwicklungsumgebung, keines "Studios", keiner Projektdatei, sondern nur den oder die Quelltexte und eben eines **Makefile**'s das die Programmerzeugung steuert und im Falle von Mikrocontrollern ein Flashen in den Controller ausführen kann.

Das CH32FUN Framework wurde im Makefile dahingehend modifiziert, dass es:

- grundsätzlich das System für 48 MHz mit internem Takt initialisiert wird
- ein einfacher Aufruf von **make** nicht mehr compiliert, linkt und flasht , sondern ein **make** nur noch compiliert und linkt und somit eine Binär- Elf- und Hexdatei für den CH32V003 erzeugt, das Flashen jedoch noch nicht startet (oft möchte man ein Programm nur compilieren um zu sehen, ob es syntaktisch korrekt ist).
- ein **make flash** überträgt bei angeschlossenem Programmer die zuvor mit **make** erzeugte Binärdatei in den Controller

**Geany** und **CIDE** sind in der Lage, aus ihrem Programm heraus ein **make**, **make clean** oder **make flash** aufzurufen ohne das Programm selbst zu verlassen. Somit kann ein Programm komfortabel geschrieben, compiliert und geflasht werden.

# Geany

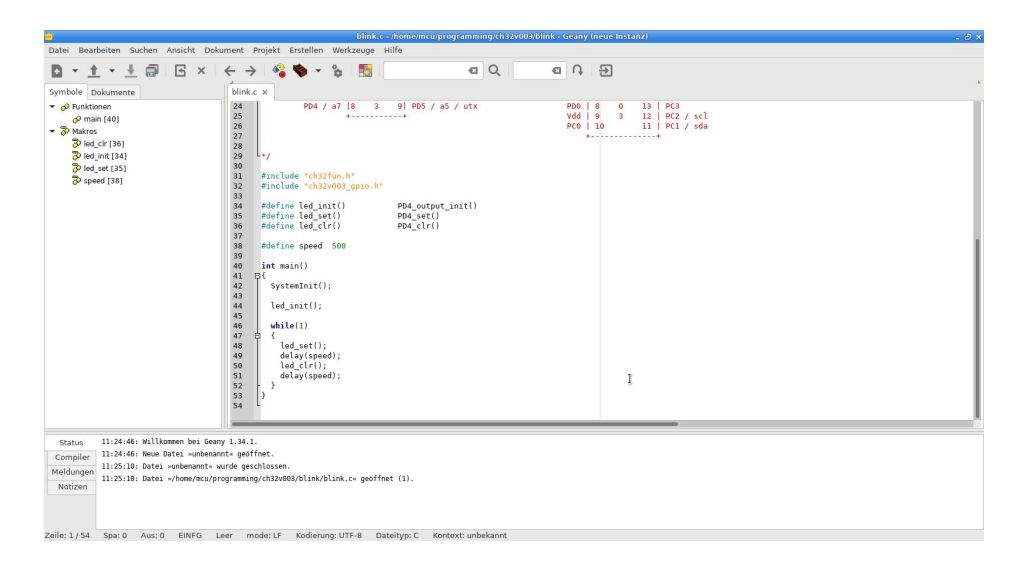

Um Programme von **Geany** heraus zu compilieren und eine erzeugte Binärdate zu flashen muß / sollte man **Geany** für einen Build-Prozess konfigurieren. Hierfür startet man **Geany** und lädt eine \*.c Datei in den Editor, damit **Geany** den Dateityp kennt.

| ojekt  | Ers                    | stellen Werkzeuge Hilfe               |               |       |  |  |
|--------|------------------------|---------------------------------------|---------------|-------|--|--|
| 4      | <b>0</b> ₀<br><b>0</b> | Compile<br>Build                      | F8<br>F9      | •     |  |  |
| k_drei |                        | Lint                                  |               | ×     |  |  |
| r<br>r |                        | Make                                  | Shift+F9      |       |  |  |
| r      |                        | Make (eigenes Target)                 | Shift+Ctrl+F9 |       |  |  |
| s      |                        | Make Objekt-Datei                     | Shift+F8      |       |  |  |
|        | *                      | Nächster Fehler                       |               |       |  |  |
| ф {    | 个                      | Vorheriger Fehler                     |               |       |  |  |
|        | â                      | Execute                               | F5            |       |  |  |
|        | •                      | Kommandos zum Erstellen konfigurieren |               |       |  |  |
| Р<br>П | 1                      | case '+' :                            | // Volume er  | noehe |  |  |

Im Menüpunkt "Erstellen" => "Kommandos zum Erstellen konfigurieren" (siehe Bild) sind folgende Einstellungen zu machen:

| #          | Label                            | Kommando                                                 | Arbeitsverzeichnis     | Zurücksetze |
|------------|----------------------------------|----------------------------------------------------------|------------------------|-------------|
| Komma      | ndos für C                       |                                                          |                        |             |
| 1.         | Compile                          | make all                                                 |                        | Ø           |
| 2.         | Build                            | make flash                                               |                        | E           |
| з.         | Lint                             | make clean                                               |                        | Ø           |
| Reguläre   | r Ausdruck für Fehlermeldunger   |                                                          |                        | Ø           |
| Dateity    | punabhängige Befehle             |                                                          |                        |             |
| 1.         | Make                             | make                                                     |                        |             |
| 2.         | Make (eigenes Target)            | make                                                     |                        | Ø           |
| з.         | 3. Make Objekt-Datei             | make %e.o                                                |                        | C           |
| 4.         |                                  |                                                          |                        | Ø           |
| Reguläre   | r Ausdruck für Fehlermeldunger   |                                                          |                        | Ø           |
| Notiz: Ele | ement 2 öffnet ein Dialog und fü | igt das Ergebnis am Ende des Kommandos an                |                        |             |
| Befehle    | zum Ausführen                    |                                                          |                        |             |
| 1.         | Execute                          | "./%e"                                                   |                        | E           |
| 2.         |                                  |                                                          |                        | Ø           |
| %d, %e,    | %f, %p, %l werden innerhalb de   | er Kommando- und Verzeichnisfelder ersetzt - Details gib | t es in der Dokumentat | ion.        |
|            |                                  |                                                          |                        | ] [         |

| Für:                                                |                                      |
|-----------------------------------------------------|--------------------------------------|
| Compile<br>Build<br>Lint                            | make all<br>make flash<br>make clean |
| Make:<br>Make (eigenes Target)<br>Make Objekt-Datei | make<br>make<br>make %e.o            |
| Execute:                                            | "./%e"                               |

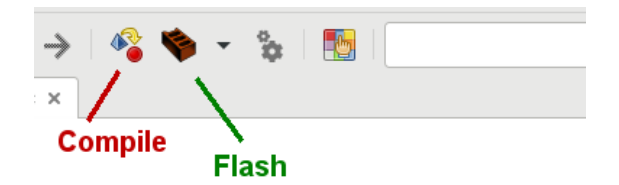

**Geany** kann jetzt aus dem Programm heraus eine Quelldatei übersetzen und eine Binärdatei in den CH32V003 übertragen. In der Symbolleiste von **Geany** gibt es 2 Symbole (siehe Bild links). Ein Klick auf das erste Symbol compiliert die Datei (alternativ kann zum Compilieren auch die Taste F8 gedrückt werden), ein Klick auf das zweite Symbol flasht den Chip (alternativ

CIDE

kann zum Flashen die Taste F9 gedrückt werden).

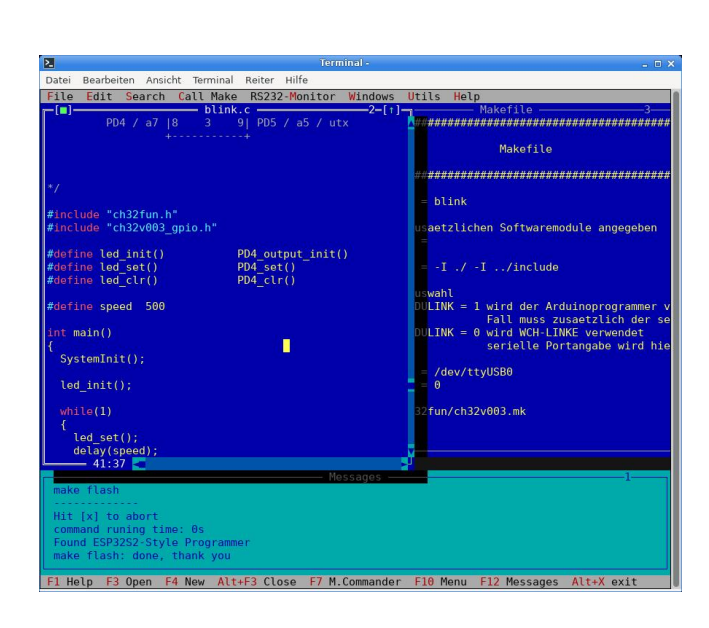

**CIDE** ist ein Kommandozeileneditor der sehr stark an die IDE der alten Borland-Produkte angelehnt ist und dieselben Fenstertechniken wie diese verwendet. Mit **CIDE** können beliebig viele Quelltexte gleichzeitig editiert werden, Fenster vergrößert, verkleinert oder verschoben werden.

Ebenso wie **Geany** ist es möglich, aus dem Editor heraus eine Datei zu compilieren oder zu flashen. Dieses kann entweder über die Menüzeile oder, im Gegensatz zu **Geany**, mit der Taste F9 für compilieren, der Taste F8 für flashen erfolgen

# Hallo Welt

Pinnummer sind Nummer für TSSOP-20 Gehäuse, Nummern in Klammern sind Pinnummern für SOP16 Gehäuse

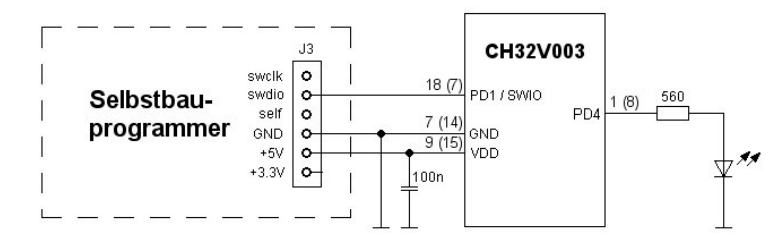

Ein traditionelles "Hallo Welt"-Programm für Mikrocontroller ist eine blinkende Leuchtdiode. Mit dieser Tradition wird auch hier nicht gebrochen.

Verbinden sie wie im Schaltbild links den Programmer mit dem Mikrocontroller, evtl. auch auf einem Steckbrett.

Starten sie **Geany** (wahlweise auf der Konsole auch **CIDE**) und laden sie dort das Programm blink.c im Ordner blink. Drücken sie die Taste F8 oder klicken wahlweise auf das Icon zum Compilieren eines Programms. Nach Beendigung des Compiler- Linkergangs betätigen sie die Taste F9 oder wahlweise ein Klicken auf das Icon zum Flashen.

Die LED sollte nun blinken !

Viel Spaß beim Ausprobieren der anderen Beispielprogramme und beim Experimentieren mit CH32V003

# Die Sache mit dem Makefile

Im Text wurde bereits hingewiesen, dass beim Erstellen einer Software das sogenannte Makefile Verwendung findet. Hier soll jetzt hinsichtlich einer Programmerstellung für CH32V003 erläutert werden, wie die aus dem Archiv entpackten Programme mit einem Makefile zu einem lauffähigen Binary compiliert und geflasht werden.

Grundsätzlich gibt es zu jedem einzelnen Projekt ein eigenes Makefile. Makefiles können so geschrieben sein, dass sie zusätzlich zum Aufruf mittels **make** ein weiteres Argument beinhalten können. Im hier vorliegenden Fall kann ein Makefile folgendermaßen aufgerufen werden:

- make
- make all

**make / make all** (beide Aufrufe bewirken dasselbe) compiliert alle zu einem Programm gehörenden Quelldateien und linkt diese zu einem Programm mit dem Format **.elf**, **.hex** und **.bin** zusammen, welches hier ein auf einem CH32V003 lauffähiges Programm darstellt. Je nach Programmer wird einer dieser Dateien benötigt um damit einen CH32V003 flashen zu können. Der Selbstbauprogrammer verwendet das .bin Format

make flash

make flash programmiert einen Controller mit einem mit make zuvor erstellen .bin Programme

make clean

make clean löscht alle die Dateien, die mit make / make all erstellt werden. Das ist vor allen Dingen dann hilfreich, wenn eine Datei die nicht die Main-Funktion des Programms beinhaltet bearbeitet worden ist. Durch das Löschen aller Dateien wird sicher gestellt, dass bei einem Compiler- / Linkvorgang die editierte Quelldatei ebenfalls neu übersetzt wird.

**Hinweis: make** ist ein im Linux vorhandenes Programm das bei Aufruf die Angaben, die in **Makefile** gemacht werden auswertet und ausführt.

Da die Syntax eines Makefile sich bisweilen (zumindest für den Autor) sehr kryptisch anmutet und er bisweilen auch nachlesen muß wie genau etwas funktioniert, wurde das Makefile "aufgetrennt". Im Makefile selbst, welches in jedem Projektordner liegen muß das compiliert werden soll, müssen nur Angaben über den Projektnamen, zusätzlich zu verwendenden Quelldateien und den zu verwendenden Programmer gemacht werden (die zu machenden Angaben hier sind sehr überschaubar). Dieses Makefile bindet (inkludiert) eine Datei **makefile.mk** im übergeordneten Verzeichnis (das Stammverzeichnis CH32V003) ein. Jedes Projekt inkludiert diese Datei, deshalb sollte diese Datei, wenn überhaupt, nur mit sehr großer Vorsicht bearbeitet werden. **makefile.mk** stellt hier den funktionalen Teil des Compilierens dar und erstellt CH32V003 Programme für ein System mit 48 MHz interner Taktfrequenz und schaltet mit Systemstart alle GPIO Anschlüsse ein.

Für ein neues Projekt ist es eine gute Idee, einen neuen Ordner anzulegen und das Makefile aus einem bestehenden Projekt in diesen neuen Ordner zu kopieren und dann entsprechend dem neuen Projekt zu bearbeiten.

# Aufbau eines Makefile für CH32V003 an einem Beispiel

Am Beispiel für das Programm uart\_demo (im gleichnahmigen Verzeichnis) soll ein Makefileaufbau erläutert werden:

```
#
#
                     Makefile
#
*********
PROJECT
           = uart_demo
# hier alle zusaetzlichen Softwaremodule angegeben
SRC
          = ../src/uart.c
SRC
          += ../src/my_printf.c
         += ../src/term_colpos.c
SRC
INC_DIR
          = -I ./ -I ../include
# Programmerauswahl
# fuer USE_ARDULINK = 1 wird der Arduinoprogrammer verwendet, in diesem
                   Fall muss zusaetzlich der serielle Port angegeben werden
#
# fuer USE_ARDULINK = 0 wird WCH-LINKE verwendet wird die
                   serielle Portangabe hier ignoriert
PROGPORT
          = /dev/ttyUSB0
USE_ARDULINK = 0
include ../ch32v003.mk
```

Ein Makefile arbeitet ähnlich einer Programmiersprache mit Variablen / Konstanten (der Autor weiß nicht, ob dieses die korrekte Bezeichnung ist aber glaubt, dass das verständlich ausgedrückt ist).

In diesem "Benutzerteil" des Makefile gibt es Variable, die von der später inkludierten Datei ../ch32v003.mk ausgewertet werden. Diese sind:

- PROJECT
- SRC
- INC\_DIR
- PROGPORT
- USE\_ARDULINK

Für **PROJECT** ist der Name der Datei OHNE die Erweiterung .c anzugeben, die die Main-Funktion des Programms beinhaltet. Von daher ist es also vorgegeben, dass diese Datei zwingend auf dem Datenträger mit der Namensendung .c gespeichert vorliegt. Hier wird also das Programm uart\_demo.c compiliert und gelinkt werden.

Mit **SRC** werden alle zusätzlichen Quelldateien angegeben, die übersetzt und in das Programm mit eingebunden werden sollen. Eine erste einzubindende Datei wird nur mit einem "=" Zeichen zugewiesen, jede weitere einzubindende Datei mit "+=".

Im vorliegenden Fall werden also im übergeordneten Verzeichnis und dort im Verzeichnis src die Dateien uart.c, my\_printf.c und term\_colpos.c mit eingebunden. Die Angaben der Dateinamen sind MIT der Dateinamensendung .c anzugeben.

Hier ist jetzt zu erkennen, dass im übergeordneten Verzeichnis ein Verzeichnis src existiert, in dem alle zusätzlich vorhandenen Quelldateien gespeichert sind.

Mit **INC\_DIR** wird der Suchpfad angegeben, nachdem der Compiler einzubindende Dateien, meistens Header, suchen soll. Im vorliegenden Beispiel sucht der Compiler also zuerst in dem Projektverzeichnis ( -I ./ ) nach der Datei, wird er dort nicht fündig, sucht er im übergeordneten Verzeichnis und dort im Verzeichnis include ( -I ../include). Wird der Compiler im Projektverzeichnis fündig, wird eine eventuell im ../include Ordner ignoriert. Das Speichern eines Headers im Projektordner macht dann Sinn, wenn bspw. GPIO-Pins, die Hardware steuern und nur für dieses eine Projekt gelten sollen.

**USE\_ARDULINK** gibt an, welcher Programmer bei einem Flash-Vorgang zu verwenden ist. Mit der Benutzung des Selbstbauprogrammers oder eines originalen WCH-LinkE ist hier der Wert 0 anzugeben. Eine 1 gibt an, dass der Arduino basierende Programmer (der zum Flashen des Selbstbauprogrammers benötigt wurde) zu verwenden ist. In aller Regel wird man diesen ARDULINK jedoch nicht verwenden, sobald eben ein deutlich besserer Programmer vorliegt.

**PROGPORT** gibt an, welcher Anschluss verwendet werden soll, sollte der Arduino-Programmer zum Einsatz kommen. Ist in **USE\_ARDULINK** der Wert 0 angegeben hat die Angabe in PROGPORT keinerlei Wirkung.

# Quelldateien für den CH32V003

Um mit den CH32V003 programmieren zu können sind dem Archiv einige (wenige) Sourcedateien beigefügt, die ein Kennenlernen deutlich erleichtern, diese werden hier beschrieben. Eine der wichtigsten Quelldatei hiervon besteht lediglich aus einem Header:

# ch32v003\_gpio.h

Der Autor ist ein großer Freund davon, Hardwaredeklarationen und -definitionen in einem Main-Programm zu "verstecken", damit die Funktion eines Hauptprogramms klarer und strukturiert bleibt. Eine der wichtigsten Funktionen im Umgang mit Mikrocontrollern ist die Möglichkeit, frei programmierbare Anschlußpins, die als sogenannte GPIO (general purpose input output) bezeichnet werden, schalten zu können. Je komplexer ein Mikrocontroller ist, umso größer sind in aller Regel Funktionsaufrufe diesen zum Einen zu initialisieren und zum Anderen einen solchen Pin anzusprechen um ihn ein bzw. aus zu schalten. Aus diesem Grund existiert für den CH32V003 (und beim Autor für jeden anderen Mikrocontroller auch) eine Headerdatei, die einen GPIO einheitlich ansprechen kann und hier alle verfügbaren GPIO's nach dem gleichen Schema funktionieren. Für das Initialisieren eines GPIO's existieren Makros für die wichtigsten Betriebsarten:

- GPIO als Ausgang (es kann vom Programm aus ein Pin gesetzt bzw. gelöscht werden)
- GPIO als Eingang mit eingeschaltetem PopUp- / PopDownwiderstand (intern im Chip geschaltetem Widerstand gegen +Vdd oder GND)
- GPIO als Eingang ohne eingeschaltetem PopUp- / PopDownwiderstand (dieser Zustand wird auch als "float" bezeichnet, ist aber nicht zu verwechseln mit dem Variablentyp float)

Für das Ansprechen eines GPIO's gibt es Makros für:

- das Setzen eines GPIO-Pins auf logisch 1
- das Löschen / reseten eines GPIO-Pins auf logisch 0
- das Einlesen des digitalen logischen Pegels, der an einem GPIO anliegt.

Für jeden einzelnen GPIO-Pin, die der CH32V003 besitzt, wurden Makros deklariert, die alle demselben Schema folgen.

#### Schemata für die GPIO Anschlüsse

- pinbezeichnung\_output\_init();
- pinbezeichnung\_set();
- pinbezeichnung\_clr();
- pinbezeichnung\_input\_init();
- pinbezeichnung\_float\_init();
- is\_pinbezeichnung();

Hierbei ist "pinbezeichnung" durch den Anschlußnamen des Pin's in Großschreibweise zu ersetzen. Soll bspw. der Portpin PD4 als Ausgang benutzt werden, so kann dieser mit

```
PD4_output_init();
```

als Ausgang initialisiert werden.

Ein

PC3\_input\_init();

initialisiert den Anschluss PC3 als einen Eingang mit angeschlossenem internen PullUp- oder PullDown-Widerstand.

Beispielprogramm für die Benutzung von GPIO's

```
#include "ch32fun.h"
#include "ch32v003_gpio.h"
#define led_init()
                                  PD4_output_init()
#define led_set()
                                  PD4_set()
#define led_clr()
                                  PD4_clr()
                                  PC4_input_init()
#define key_init()
#define key_pullup()
                                  PC4 set()
                                  (is_PC4())
#define is_key()
int main(void)
{
  SystemInit();
  led_init();
  key_pullup();
  key_init();
  while(1)
  {
    if (is_key()) { led_set(); }
            else { led_clr(); }
 }
}
```

In diesem Beispielprogramm wird angenommen, dass an PD4 eine Leuchtdiode gegen GND und ein Taster ebenfalls gegen GND geschaltet ist. Das Makro key\_pullup() schaltet durch das Setzen des Portpins bei Funktion als Eingang einen internen PullUp-Widerstand gegen +Vdd. Hierdurch wird beim Lesen des Tastenpins an PC4 bei einem unbetätigten Taster eine logische 1 zurück geliefert und die LED leuchtet bei unbetätigtem Taster (bei betätigtem Taster wird eine 0 zurück geliefert und die LED ist aus).

Wollte man, dass die LED bei betätigtem Taster leuchtet, müßte die Deklaration für is\_key lauten (man beachte die Invertierung durch das "!"):

#define is\_key() (!is\_PC4())

# systick.h / systick.c

CH32V003 besitzt einen sogenannten Systemticker. Im Prinzip ist dieses ein Timerinterrupt, der ein Programm periodisch unterbricht um den Programmteil im Interrupthandler auszuführen. Im hier vorliegenden Fall hat systick eine einzige Funktion, die vom Benutzer aufrufbar ist:

#### systick\_init

Prototyp: void systick\_init(void);

Durch Aufruf von systick\_init wird der Systemticker so initialisiert, dass der Interrupthandler hierfür jede Millisekunde aufgerufen wird. Innerhalb dieses Interrupthandlers werden Varbiablen durch den Systemticker gezählt, auf die der Benutzer, da global, innerhalb seines Programms Zugriff hat. Diese sind:

volatile uint32\_t systick\_millis; volatile uint32\_t system\_zsec; volatile uint32\_t system\_halfsec; volatile uint32\_t system\_sec;

Während die Variablen **system\_millis** (jede Millisekunde) und **system\_sec** (jede Sekunde) bis zu einem Überlauf hochgezählt werden (was im Falle von system\_sec nie passieren wird, denn 2<sup>32</sup> Sekunden sind

über 130 Jahre) zählen die Variable **system\_halfsec** alle 1/10 Sekunde periodisch nur von 0 bis 9. **system\_halfsec** toggelt im Halbsekundentakt zwischen 1 und 0 hin und her:

```
#include "ch32fun.h"
#include "ch32v003_gpio.h"
#include "systick.h"
#define led_init()
                               PD4_output_init()
#define led_set()
                                PD4_set()
#define led_clr()
                                 PD4_clr()
int main(void)
{
  SystemInit();
  led_init();
  systick_init();
  while(1)
  {
    if (system_halfsec) { led_set(); }
                  else { led_clr(); }
  }
}
```

# uart.h / uart.c

**uart** beinhaltet rudimentäre Funktionen für den Umgang mit einer seriellen Schnittstelle. Die Anschlüsse der seriellen Schnittstelle sind PD5 für transmit data (RxD) und PD6 für receive data (RxD). Zudem kann über einen Define-Schalter eine Funktion zum Einlesen eines dezimalen Integerwertes aktiviert werden.

Vorhanden Funktionen sind:

- void uart\_init(uint32\_t baudrate);
- void uart\_putchar(uint8\_t ch);
- uint8\_t uart\_getchar(void);
- uint8\_t uart\_ischar(void);

wenn aktiviert:

int16\_t readint(void);

### uart\_init

```
Prototyp: void uart_init(uint32_t baudrate);
```

initialisiert die serielle Schnittstelle mit dem Protokoll 8 Datenbits, keine Parität, 1 Stopbit (8N1).

Übergabe:

baudrate : einzustellende Baudrate

#### uart\_putchar

Prototyp: void uart\_putchar(uint8\_t ch);

sendet ein Zeichen auf der seriellen Schnittstelle

Übergabe:

ch : zu sendendes Zeichen

### uart\_putchar

Prototyp: void uart\_putchar(uint8\_t ch);

sendet ein Zeichen auf der seriellen Schnittstelle

Übergabe:

ch : zu sendendes Zeichen

#### uart\_getchar

Prototyp:uint8\_t uart\_getchar(void);

wartet solange, bis auf der seriellen Schnittstelle ein Zeichen eingegangen ist und liest dieses ein.

Rückgabe: gelesenes Zeichen

# uart\_ischar

Prototyp:uint8\_t uart\_ischar(void);

testet, ob auf der seriellen Schnittstelle ein Zeichen eingegangen ist, liest dieses aber nicht ein. **uart\_ischar** wartet auch nicht auf ein eingehendes Zeichen und blockiert von daher den Programmablauf nicht.

Rückgabe:

- 1 : es ist ein Zeichen eingetroffen
- 0 : eis ist kein Zeichen verfügbar

#### readint

Prototyp: int16\_t readint(void);

Da **readint** per default nicht verfügbar ist, muß diese Funktion in der Header-Datei durch einen Define-Schalter freigeschaltet werden:

#define readint\_enable 1

**readint** liest einen 16-Bit signed Integer auf der seriellen Schnittstelle ein, der Eingabebereich reicht hier allerdings nur von -32767 ... +32767. Eine Korrektur ist mit der Backspacetaste (löschen nach links) möglich.

Rückgabe: eingelesener dezimaler Integer Wert

# my\_printf.h / my\_printf.c

**my\_printf** ist ein in der Funktionalität reduzierter Ersatz für **printf**, speziell zur Benutzung in Verbindung mit Mikrocontrollern. Er macht dann Sinn, wenn es darum geht, (Flash)speicher zu sparen.

Ein vom Standard abweichendes Umwandlungszeichen %k ermöglicht es, Pseudo-Kommazahlen auszugeben.

**my\_printf** benötigt zur Ausgabe irgendwo in den zu einem Programmprojekt gehörenden Dateien (vorzugsweise in der Datei, die die main-Funktion beinhaltet) eine Funktion namens:

void my\_putchar(char ch);

**my\_printf** bedient sich dieser Funktion zur Zeichenausgabe. Soll bspw. ein Programm die Ausgaben auf der seriellen Schnittstelle vornehmen und ist die Software in uart.c eingebunden, dann gibt es dort die Funktion:

void uart\_putchar(char ch);

Um diese Ausgabefunktion nutzen zu können, kann ein einfaches Programm folgendermaßen aussehen:

```
#include "ch32fun.h"
#include "ch32v003_gpio.h"
#include "uart.h"
#include "my_printf.h"
#define printf my_printf
/* ------
                  my_putchar
   wird von my_printf aufgerufen. Hierauf gibt my_printf
   den Datenstream aus
   ----- */
void my_putchar(char ch)
{
 uart_putchar(ch);
}
int main(void)
{
 SystemInit();
 uart_init(115200);
 printf("\n\r Hallo Welt \n\r ");
 while(1);
}
```

Eine wichtige Zeile im obigen Programm ist:

#define printf my\_printf

Mit diesem Define wird jede printf-Anweisung auf die eigene abgespeckte Version my\_printf umgeleitet.

# Umwandlungszeichen von my\_printf

| Zeichen | Datentyp und Darstellung                                                                                      |
|---------|----------------------------------------------------------------------------------------------------|
|         |                                                                                                    |
|         | Integer als dezimale Zahl ausgeben                                                                            |
| %d      | int ist 16-Bit Wert auf 8-Bit Systemen<br>int ist 32-Bit Wert auf 32-Bit Systemen                             |
| 0/1/    | (Pseudo-Kommazahl) Integerwert mit eingesetztem Kommapunkt<br>ausgeben                                        |
| λοκ     | In der globalen Variable printfkomma wird angegeben, an welcher<br>Position ein Dezimalpunkt ausgegeben wird. |
| %с      | Ausgabe eines char als (Ascii)-Zeichen                                                                        |
| %s      | Zeichenkette (String) ausgeben                                                                                |
| %x      | Integer als hexadezimale Zahl ausgeben                                                                        |
| %%      | Ausgabe des Prozentzeichens                                                                                   |

# Beispiel:

#define printf my\_printf

int a, a2, b, c;

printf("\n\r ASCII-Zeichen '%c' = dezimal %d = hexadezimal 0x%x\n\r", 'M', 'M', 'M');

a= 42; b= 13;

// Variable a um 2 Stellen nach links schieben, um spaeter
//2 Nachkommastellen anzeigen zu koennen
a2= a\*100;
c= a2 / b;
printfkomma= 2;

printf(" %d / %d = %k", a, b, c);

# Ausgabe:

ASCII-Zeichen 'M' = dezimal 77 = hexadezimal 0x4D 42 / 13 = 3.23

# term\_colpos.h / term\_colpos.c

**term\_colpos** beinhaltet Funktionen und Deklarationen, um die Zeichenausgabe in einem seriellen Terminal hinsichtlich Farben und Ausgabeposition steuern zu können.

Für die Ausgabe in einem seriellen Terminal wird zusätzlich die Software aus my\_printf.h / my\_printf.c und natürlich uart.h / uart.c benötigt.

Die Nummerierung der darstellbaren 16 Farben erfolgt nach dem Schema der (ur)alten EGA-Grafikkarte:

| #define | black        | Θ  |
|---------|--------------|----|
| #define | blue         | 1  |
| #define | green        | 2  |
| #define | cyan         | 3  |
| #define | red          | 4  |
| #define | magenta      | 5  |
| #define | brown        | 6  |
| #define | grey         | 7  |
| #define | darkgrey     | 8  |
| #define | lightblue    | 9  |
| #define | lightgreen   | 10 |
| #define | lightcyan    | 11 |
| #define | lightred     | 12 |
| #define | lightmagenta | 13 |
| #define | yellow       | 14 |
| #define | white        | 15 |

Innerhalb von **term\_colpos** werden Farbattribute verwendet. Ein Farbattribut bedeutet hier, dass in einem Byte (uint8\_t) die Farben für Hintergrund und Vordergrund gespeichert ist.

Hierbei gilt: die oberen 4 Bits (oberes Nibble) repräsentieren die Farbnummer für den Hintergrund, wobei keine Darstellung von intensiven Farben möglich ist.

Die unteren 4 Bits (unteres Nibble) repräsentieren die Textfarbe.

Beispiel:

#### Funktionen:

#### void clrscr(void);

löscht den Bildschirminhalt des seriellen Terminals

### void gotoxy(uint8\_t x, uint8\_t y);

Positioniert den Textcursor auf die Position der nächsten Textausgabe im seriellen Terminal.

Übergabe:

x,y : Textkoordinate auf die der Cursor positioniert wird. Die Koordinate 1,1 repräsentiert hierbei die linke obere Ecke

#### void settextattr(uint8\_t attr);

setzt die Farben für Hintergrund und Text. Hierbei repräsentieren die oberen 4 Bit die Hintergrund-, die unteren 4 Bit die Textfarbe. Die Farbnummerierung erfolgt nach dem EGA-Farbschema

Übergabe:

attr: Farbattribut für Hinter- und Vordergrundfarbe

#### Makros:

#### textcolor(col)

legt die Textfarbe nach dem EGA-Farbschema fest

#### bkcolor(col)

legt die Hintergrundfarbe nach dem EGA-Farbschema fest

Beispielprogramm:

```
#include <stdio.h>
#include <stdlib.h>
#include "ch32fun.h"
#include "ch32v003_gpio.h"
#include "uart.h"
#include "my_printf.h"
#include "term_colpos.h"
#define printf
                 my_printf
/* -----
                   my_putchar
    wird von my_printf aufgerufen. Hierauf gibt my_printf
   den Datenstream aus
  */
void my_putchar(char ch)
{
 uart_putchar(ch);
}
int main(void)
{
 SystemInit();
 uart_init(115200);
 clrscr();
 textcolor(yellow);
 bkcolor(blue);
 printf("\n\r Hallo Welt \n\r ");
 textcolor(white);
 bkcolor(black);
 while(1);
}
```

# i2c\_sw.h / i2c\_sw.c

Um einen einfachen ersten Zugang zu I2C-Funktionen zu haben, wurden diese mittels Bitbanging realisiert. Dieses erleichtert ein Portieren von einem anderen Mikrocontrollersystem oder auf ein anderes Mikrocontrollersystem ungemein. Es sind lediglich entsprechende Header zu ändern und das Ansprechen von GPIO-Pins zu implementieren.

Bei diesem Bitbangingfunktionen hier geschieht ein Setzen und Rücksetzen eines GPIO-Pins folgenderweise:

- eine logische 1 wird realisiert, in dem der entsprechende Pin als floatender Eingang (Eingang ohne Pull-Up Widerstand) geschaltet wird. Die logische 1 komm durch den externen "I2C-Pullup Widerstand" von 2,2 kΩ zustande und ist u.a. deswegen wichtig, damit ein Slave die SDA-Leitung bei einem Acknowledge auf 0 legen kann
- eine logische 0 wird realisiert, in dem der entsprechende Pin als Ausgang geschaltet und eine logische 0 angelegt wird.

### Zum Verständnis der I2C-Adresse:

Es "streiten" sich die Gelehrten, ob die Adresse eines I2C-Gerätes nun eine 7-Bit oder eine 8-Bit Adresse besitzt. Technisch gesehen ist dieses sogar klar definiert: Es hat eine 7-Bit Adresse, gefolgt von einem read-(logisch1) oder einem write-Bit (logisch 0). Jetzt kommt das große **ABER**:

Da die 7-Bitadresse um eine Bitposition innerhalb eines Bytes um eine Position nach links verschoben werden muß, kann man innerhalb eines Bytes die Adresse so "interpretieren", dass das read/write Bit Bestandteil der Adresse ist (was in vielen Fällen den Umgang erleichtert). Am Beispiel des HT16K33A WÄRE die Adresse in Wirklichkeit 0x70, die um eine Stelle nach links geschoben werden muß (was dann 0xE0 ergibt).

0xE0 wäre demzufolge ein Schreibzugriff auf die Adresse 0x70, 0xE1 wäre ein Lesezugrif auf die Adresse 0x70.

Innerhalb dieser I2C Bitbangingfunktionen wird die I2C-Adresse als ein 8-Bit Wert begriffen bei dem das niederwertigste Bit mittels logischer Verknüpfung AND / OR zwecks Zugriff zum Schreiben oder Lesen gelöscht oder gesetzt wird.

# Der Header i2c\_sw.h

Innerhalb dieser Headerdatei kann folgendes eingestellt werden:

Die GPIO-Pins mit denen eine I2C-Kommunikation vorgenommen wird (hier Default PA1 für SDA und PA2 für SCL)

| #define<br>#define<br>#define | i2c_sda_hi()<br>i2c_sda_lo()<br>i2c_is_sda() | <pre>PA1_float_init() { PA1_output_init(); PA1_clr(); } is_PA1()</pre> |
|-------------------------------|----------------------------------------------|------------------------------------------------------------------------|
| #define<br>#define            | i2c_scl_hi()<br>i2c scl lo()                 | <pre>PA2_float_init() { PA2 output init(); PA2 clr(); }</pre>          |

Manchen I2C-Devices ist selbst das I2C-Bitbanging noch zu schnell (bspw. dem HT16K33A) und über die aufgeführten defines kann das Timing verlangsamt werden. Der angegebenen Verzögerungszeiten hinter den #define entspricht etwas mehr als 1 Mikrosekunde mal dem angegebenen Wert.

| #define | short_puls | 1 | // Einheiten fuer einen langen Taktimpuls         |
|---------|------------|---|---------------------------------------------------|
| #define | long_puls  | 1 | // Einheiten fuer einen kurzen Taktimpuls         |
| #define | del_wait   | 1 | // Wartezeit fuer garantierten 0 Pegel SCL-Leitun |

# Die Funktionen von i2c\_sw

Folgende Funktionen sind in i2c\_sw.c definiert:

### i2c\_master\_init

# void i2c\_master\_init(void);

setzt die Pins die für den I2C Bus realisieren auf logisch 1

# i2c\_sendstart

void i2c\_sendstart(void);

erzeugt die Startcondition des I2C Buses

### i2c\_start

#### uint8\_t i2c\_start(uint8\_t addr);

erzeugt die Startcondition auf dem I2C Bus und schreibt anschließend eine 8-Bit Deviceadresse auf den Bus

Rückgabe:0 wenn ein I2C-Slave geantwortet hat (Acknowledge)1 wenn kein I2C-Slafe geantwortet hat

#### i2c\_startaddr

# uint8\_t i2c\_startaddr(uint8\_t addr, uint8\_t rwflag);

Diese Funktion ist eine "Kompatibilitätsfunktion" für eine Startfunktion, bei der die I2C-Deviceadresse als 7-Bit Adresse angegeben wird und das read/write Flag als Argument gesondert mit angegeben wird.

Übergabe: addr : 7-Bitadresse des I2C-Slaves rwflag : 0 wenn auf den Bus geschrieben werden soll 1 wenn vom Bus gelesen werden sollt

#### i2c\_stop

#### void i2c\_stop(void);

erzeugt die Stopcondition auf dem I2C Bus

#### i2c\_write\_nack

void i2c\_write\_nack(uint8\_t data);

schreibt den Wert in *data* auf dem I2C Bus OHNE ein Acknowledge einzulesen

### i2c\_write

# uint8\_t i2c\_write(uint8\_t data);

schreibt den in *data* Wert auf dem I2C Bus und liest ein Acknowledge ein.

Rückgabe: > 0 wenn Slave ein Acknowledge gegeben hat == 0 wenn kein Acknowledge vom Slave

#### i2c\_write16

### uint8\_t i2c\_write16(uint16\_t data);

schreibt den 16 Bit Wert (2Bytes) in *data* auf dem I2C Bus und liest ein Acknowledge ein

Rückgabe: > 0 wenn Slave ein Acknowledge gegeben hat == 0 wenn kein Acknowledge vom Slave

#### i2c\_read

#### uint8\_t i2c\_read(uint8\_t ack);

liest ein Byte vom I2c Bus

- Übergabe: 1 : nach dem Lesen wird dem Slave ein Acknowledge gesendet 0 : es wird kein Acknowledge gesendet
- Rückgabe: vom I2C-Bus gelesenes Byte

# ds18b20\_single.h / ds18b20\_single.c

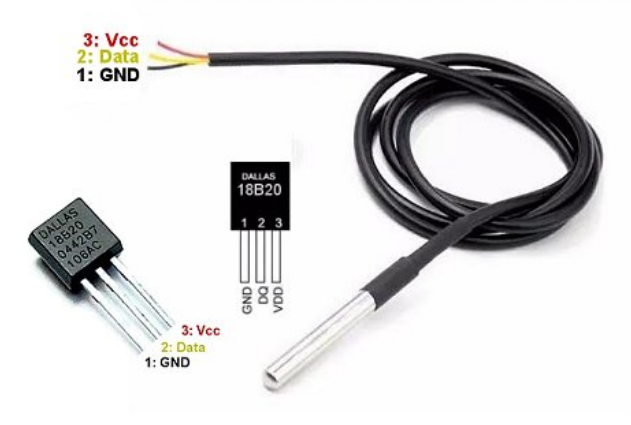

Mit **ds18b20\_single** kann ein DS18B20 Temperatursensor ausgelesen werden. Obwohl die Datenkommunikation des Sensors über einen "OneWire-Bus" erfolgt und der Sensor DS18B20 busfähig ist, erlaubt es die Software hier nur, einen einzigen Sensor anzuschliesen

Nebenstehendes Bild zeigt die Anschlussbelegung eines DS18B20 Sensors, zum einen als Bauteil und zum anderen als fertig konfektionierer Sensor mit Anschlusskabel.

# Der Header ds18b20\_single.h

Innerhalb dieser Headerdatei kann folgendes eingestellt werden:

Der GPIO-Pin mit dem eine OneWire-Kommunikation vorgenommen wird (hier Default PA1 für den Datenaschluss data)

#define onewire\_clr() { PA1\_output\_init(); PA1\_clr(); }
#define onewire\_set() PA1\_float\_init();
#define onewire\_readb() is\_PA1()

### Die Funktionen von ds18b20\_single

Folgende Funktionen sind in ds18b20\_single.c definiert:

#### ds18b20\_reset

# uint8\_t ds18b20\_reset(void);

Initialisiert (und resetet somit) den Sensor.

#### ds18b20\_gettemp

# int16\_t ds18b20\_gettemp(void);

startet Messvorgang und gibt die gelesene Temperatur \* 100 als Funktionsergebnis zurück

Bsp.: 271 entspricht 27,1 °C

Rückgabe: gelesene Temperatur

# oled\_i2c / oled\_i2c\_sw

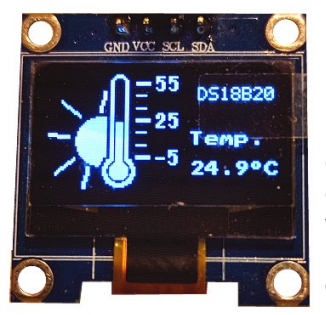

Mit **oled\_i2c** / **oled\_i2c\_sw** kann ein monochromes OLED-Display (wie in nebenstehendem Bild) mit einem I2C-Interface und einer Auflösung von 128\*64 Pixel betrieben werden. Der Unterschied von der beiden Versionen besteht darin, **dass oled\_i2c** die interne I2C-Hardware zur Ansteuerung verwendet, während **oled\_i2c\_sw** den I2C-Bus mittels Software und direktem An- und Ausschalten von GPIO-Pins (Bit-Banging) den I2C-Bus realisiert. Die Benutzerfunktionen sind bei beiden Softwareversionen identisch, im Header sind Einstellungen bezüglich der I2C-Schnittstelle dann natürlich unterschiedlich.

# Einstellungen des Headers nur für oled\_i2c\_sw

Die nur für **oled\_i2c\_sw** gültigen Einstellungen betreffen lediglich die Anschlusspins, auf denen der I2C-Bus kommunizieren soll.

Per Default sind hier eingestellt **PC1** für den **SDA** Anschluss, **PC2** für den **SCL** Anschluss. Da der I2C-Bus mittels Bitbanging realisiert ist, kann hier jeder verfügbare GPIO-Pin verwendet werden.

| <pre>#define i2c_sda_hi() #define i2c_sda_lo() #define i2c_is_sda()</pre> | <pre>PC1_float_init() { PC1_output_init(); PC1_clr(); } is_PC1()</pre> |
|---------------------------------------------------------------------------|------------------------------------------------------------------------|
| #define i2c_scl_hi()                                                      | PC2_float_init()                                                       |
| #define i2c_scl_lo()                                                      | { PC2_output_init(); PC2_clr(); }                                      |

# Einstellungen des Headers nur für oled\_i2c

Die nur für die Hardwareversion oled\_i2c gültige Einstellung betrifft die Taktrate des internen I2C-Taktgenerators. Ein OLED-Display kann bei nicht all zu langen Leitungen gut mit einer Taktrate von 1 MHz betrieben werden, mit

#define i2c\_clkrate 1000000

kann dieses eingestellt werden. Die Werteangabe entspricht der Frequenz in Hz, hier also 1 MHz.

# Gemeinsame Einstellungen für oled\_i2c / oled\_i2c\_sw

#### I2C-Deviceadresse

Die wichtigste Einstellung im Header ist die Deviceadresse des Displays. Hier kann es schon die erste "Verwirrung" im Umgang einem I2C-Displays geben.

Grundsätzlich besteht eine I2C-Adresse aus 7 Bits, die in einem Byte jedoch die Position D1 bis D7 einnimmt. D0 eines Bytes beinhaltet ein sogenanntes r/w – Flag. Da in einem Byte diese 7 – Bit Adresse um eine Position nach links verschoben ist, entspricht dieses einer Multiplikation mit 2. Die Angabe hier im Header bezieht sich auf eine Adresse, die in einem Byte bereits um eine Stelle nach links verschoben ist.

Die allermeisten Displaymodule werden mit der **Adresse 0x78** ausgeliefert. Sollte ein Display eine andere Adresse haben, manche Display besitzen Lötbrücken um die Adresse einstellbar zu machen, so ist eine geänderte Adresse hier anzugeben.

#define ssd1306\_addr

0x78

// I2C-Adresse Display

#### Schriftstile / Fonts

| Co | Codepage 850 - Multilingual |                  |                   |                  |                  |                  |                      |                      |                  |                  |                  |                      |                        |           |                  |           |
|----|-----------------------------|------------------|-------------------|------------------|------------------|------------------|----------------------|----------------------|------------------|------------------|------------------|----------------------|------------------------|-----------|------------------|-----------|
|    | -0                          | -1               | -2                | -3               | -4               | -5               | -6                   | -7                   | -8               | -9               | -A               | -B                   | -C                     | -D        | -E               | -F        |
| 0- |                             | 263A             | 263B              | ¥<br>2665        | ¢<br>2006        | <b>*</b><br>2003 | ¢<br>2060            | •<br>2022            | 25D8             | 0<br>25CB        | 2509             | ð<br>2642            | ₽<br>2640              | 2064      | کر<br>2005       | ₩<br>2600 |
| 1- | ►<br>258A                   | 2504             | \$<br>2195        | !!<br>2030       | ¶<br>0086        | <b>§</b><br>00A7 | 25AC                 | <u>↓</u><br>2148     | ↑<br>2191        | ¥<br>2193        | →<br>2192        | ←<br>2190            | L<br>221F              | ↔<br>2194 | 2682             | 26BC      |
| 2- | 0020                        | !<br>6021        | <b>II</b><br>0022 | <b>#</b><br>0023 | \$<br>0024       | %<br>0025        | &<br>0026            | 1<br>0027            | (                | )                | <b>*</b><br>002A | +<br>0028            | <b>,</b><br>0020       | -<br>002D | 002E             | /<br>002F |
| 3- | 0                           | 1                | 2                 | 3<br>0003        | <b>4</b>         | 5<br>0035        | 6<br>0036            | <b>7</b>             | 8<br>0038        | 9<br>0039        | 003A             | ,<br>0038            | \[         003C     \] | =<br>003D | ><br>003E        | ?<br>003F |
| 4- | <b>@</b>                    | <b>A</b><br>0041 | <b>B</b><br>0042  | C                | <b>D</b><br>0044 | <b>E</b><br>0045 | <b>F</b><br>0046     | G<br>0047            | H<br>0048        | I<br>0049        | <b>J</b><br>0044 | <b>K</b><br>0048     | L<br>0040              | M<br>004D | <b>N</b><br>004E | O<br>004F |
| 5- | P<br>0050                   | <b>Q</b><br>0051 | <b>R</b><br>0052  | <b>S</b><br>0063 | <b>T</b><br>0064 | U<br>0055        | V<br>0056            | <b>W</b>             | <b>X</b><br>0058 | <b>Y</b>         | <b>Z</b><br>0054 | 0058                 | 0050                   | ]<br>005D | <b>^</b>         | 005F      |
| 6- | <b>,</b> 0060               | a<br>0061        | <b>b</b>          | C 0063           | <b>d</b><br>0064 | e<br>0065        | f<br>0086            | <b>g</b><br>0067     | <b>h</b>         | i                | <b>j</b><br>0064 | <b>k</b><br>0066     | <b>1</b><br>0060       | <b>m</b>  | n<br>006E        | O<br>ODEF |
| 7- | <b>P</b> _0070              | <b>q</b><br>6071 | <b>r</b>          | S<br>0073        | t<br>0074        | <b>u</b><br>0075 | <b>V</b><br>0076     | W 0077               | <b>X</b><br>0078 | <b>y</b><br>0079 | <b>Z</b><br>007A | {<br>0078            | 007C                   | <b>}</b>  | ~<br>007E        | 2302      |
| 8- | Ç<br>0007                   | ü                | é                 | â<br>00E2        | ä<br>00E4        | à<br>00E0        | å                    | ç<br>ode7            | ê<br>odea        | ë<br>ooeb        | è<br>ooes        | i<br><sub>ocer</sub> | î<br>wee               | Ì<br>ooec | Ä                | Å         |
| 9- | É                           | æ                | Æ                 | Ô<br>00F4        | Ö                | Ò<br>DIF2        | Û<br>ODFB            | ù<br>                | ÿ                | Ö                | Ü                | Ø<br>OF8             | £<br>00A3              | Ø         | ×                | <b>f</b>  |
| A- | á<br>                       | Í<br>ODED        | Ó<br>00F3         | Ú<br>ODFA        | <b>ñ</b><br>00F1 | <b>Ñ</b>         | <u>a</u><br>0044     | <b>0</b><br>00BA     | i.               | ®<br>00AE        | ODAC             | 1/2<br>008D          | 1/4<br>0080            | 1<br>00A1 | ≪<br>₀0AB        | ≫<br>0068 |
| B- | 2591                        | 2582             | 2593              | 2602             | -                | Á<br>0801        | Â<br>0002            | À                    | ©<br>0049        | 4                | 2551             | <b>آ</b><br>2567     | ے<br>2560              | ¢<br>0042 | ¥                | 72510     |
| C- | 2514                        | ـلــ<br>2534     | 2520              | 2510             | 2500             | + 2530           | ã<br><sub>ODE3</sub> | Ã<br><sup>00C3</sup> | L<br>255A        |                  | <u></u><br>2569  |                      |                        | 2550      | 1L<br>2580       | <b>¤</b>  |
| D- | ð<br>oofo                   | Đ                | Ê                 | Ë                | È                | €<br>20AC        | Í                    | Î                    | Ϊ<br>ODCF        | <br>2518         | F<br>2500        | 2588                 | 2584                   | 0046      | Ì                | 2580      |
| E- | Ó<br>00D3                   | B                | Ô<br>00D4         | Ò                | Õ<br>OF5         | Õ<br>0005        | μ                    | <b>þ</b><br>∞FE      | Þ<br>œde         | Ú<br>000a        |                  | Ù                    | ý<br><sub>oofo</sub>   | Ý<br>0000 | -<br>OGAF        | 0084      |
| F- | -<br>00AD                   | ±<br>0081        | 2017              | 3/4<br>00BE      | ¶<br>0086        | <b>§</b><br>00A7 | +<br>00F7            | \$<br>0088           | 0<br>0080        | ••<br>00A8       |                  | 1<br>0089            | 3<br>00B3              | 2         | 2540             | 00.40     |

In der Quelldatei sind 2 Arrays enthalten, die die Bitmaps für die entsprechenden Ascii-Zeichen in der Größe 5\*7 Pixel und 8\*8 Pixel beinhalten. Da diese Bitmaps relativ viel Speicherplatz benötigen, empfiehlt es sich, vor allem wenn der Flashspeicher knapp wird, zu überlegen, ob man beide Schriftstile benötigt.

Außerdem sind für die Schriftgröße 8\*8 Pixel nicht nur die Ascii-Zeichen bis 127 (keine deutschen Umlaute) enthalten. Bei Bedarf kann hier der Ascii-Zeichensatz für die Codepage 850 Erweiterung eingeschaltet werden.

#### Die Einstellungen im Header sind:

| /*<br>Schriftstile     |   | */                                                                                                  |
|------------------------|---|----------------------------------------------------------------------------------------------------|
| #define font5x7_enable | 0 | // 1: Schriftstil verfuegbar, 0: nicht verfuegbar                                                   |
| #define tont8x8_enable | 1 | <pre>// 1: Schriftstil verfuegbar, 0: nicht verfuegbar // 0: Ascii-Zeichen bis 127 verfuegbar</pre> |
|                        |   | // 1: Ascii-Zeichen bis 255 verfuegbar, Codepage 850                                                |

Unter Displayeigenschaften sind #defines angegeben, die das Verhalten des Displays steuern. Derzeit betreffen diese Eigenschaften lediglich die Auflösung des Displays sowie das Einschalten eines Framebuffers.

In der aktuellen Version der Sourcecodes wird noch keine andere Auflösung als 128x64 Pixel unterstützt (für andere Mikrocontrollerfamilien wurde dieses jedoch bereits erarbeitet und so wird es wahrscheinlich auch für CH32V003 in einer späteren Version Quellcode für weitere Auflösungen geben).

Da derzeit jedoch, wie bereits geschrieben, keine weitere Auflösung unterstützt wird, sollten die Angaben für **\_xres** und **\_yres** uangetastet bleiben.

Die zweite Eigenschaft betrifft den Framebuffer. Ein Framebuffer ist deshalb notwendig, weil das Ram des Display nur Byteweise beschrieben werden kann und nicht rücklesefähig ist. D.h. ein einzelnes Pixel ist nicht setzbar, ohne das weitere 8 Pixel geschrieben werden. Für Grafikausgaben, die eben das Setzen einzelner Pixel verlangen, muß die Ausgabe erst in einen Zwischenspeicher (eben dem Framebuffer) geschrieben und dieses dann als ganzes in das Displayram geschrieben werden.

Aufgrund des wenigen RAM des CH32V003 kann es für manche Projekte jedoch ratsam sein, auf Grafikausgaben zu verzichten und das SSD1306 OLED-Display als reines Textdisplay zu verwenden. Hierfür ist der Framebuffer abschaltbar.

Ein abgeschalteter Framebuffer bedeutet, dass der RAM (hier 1038 Byte von insgesamt 2048) nicht belegt wird und somit für das Anwenderprogramm zur Verfügung steht.

**Anmerkung:** Textausgaben werden mit **oled\_i2c / oled\_i2c\_sw** grundsätzlich nicht über den Framebuffer ausgegeben, sondern werden direkt in das Displayram geschrieben (für Textausgaben in den Framebuffer existiert eine gesonderte Funktion).

Die Einstellungen im Header sind:

| /*                 | Displa         | yeigenschaften | ··                                                                                                    |
|--------------------|----------------|----------------|----------------------------------------------------------------------------------------------------|
| #define<br>#define | _xres<br>_yres | 128<br>64      | */                                                                                                    |
| #define            | fb_enable      | 1              | <pre>// Framebuffer enable // 1 = es wird RAM fuer Framebuffer // reserviert und Grafikfunktionen werden eingebund // 0 = kein Displayram und keine Grafikfunktionen</pre> |
| #define            | fb_size        | 1038           | <pre>// Framebuffergroesse in Bytes (wenn fb_enable)</pre>                                                                                                    |

# Funktionen von oled\_i2c / oled\_i2c\_sw

### lcd\_init

# void lcd\_init(void);

initialisiert zuerst das I2C-Interface und anschließend das OLED-Display zur Benutzung

### clrscr

# void clrscr(void);

löscht den Displayinhalt mit der in der globalen Variable **bkcolor** angegebenen "Farbe" (0 = schwarz, 1 = hell).

#### setfont

# void setfont(uint8\_t fnr);

legt die Schriftgröße für die Ausgabe sowohl im Textdirektmodus wie auch für den Framebuffer fest.

Übergabe:

fnr : 0 => Font 5x7 1 => Font 8x8

**Hinweis:** Im Header ist ein Enumerator deklariert, dessen Mitglieder in Verbindung mit setfont die Schriftgröße ebenfalls auswählen:

setfont(fnt5x7); setfont(fnt8x8);

# Icd\_putchar

# void lcd\_putchar(uint8\_t ch);

gibt ein Zeichen direkt ohne "Umweg" über den Framebuffer auf dem Display aus. Folgende Steuerzeichen für bspw. printf) sind implementiert:

13 = carriage return 10 = line feed 8 = delete last char

#### showimage

# void showimage(uint16\_t ox, uint16\_t oy, const uint8\_t\* const image, char mode);

zeigt ein monochromes Bitmap an den Koordinaten x,y an, wie es bspw. vom dem Konverterprogramm **IMAGE2C** (im Archiv enthalten) erzeugt worden ist.

showimage schreibt hier NICHT in den Framebuffer, sondern zeigt das Bitmap direkt auf dem Display an!

Übergabe:

ox,oy : Koordinaten, an dem das Bitmap ausgegeben werden soll. Da in Y-Auflösung immer nur 8 Pixel gleichzeitig gesetzt werden können, entspricht die Y-Koordinate einer Textkoordinate, d.h.: für oy= 0 entspricht dieses der Grafikkoordinate 0, für oy= 1 entspricht dieses der Grafikkoordinate 8! Die Angabe für ox entspricht einer Grafikkoordinate. Deshalb sind gültige Werte für ox 0..127, für oy 0..7.

mode : Zeichenmodus

- 0 = Bitmap wird mit der in bkcolor angegebenen Farbe gelöscht
- 1 = Bitmap wird so wie es ist gezeichnet
- 2 = Bitmap wird invertierend gezeichnet

Speicherorganisation des Bitmaps:

|            | X-Koordinate                                    |                                                   |
|------------|-------------------------------------------------|---------------------------------------------------|
|            | 0 1 2 3 4 5 6 7                                 | 8 9 10 11 12 13 14 15                             |
| Y= Zeile 0 | Byte 0<br>D7 D6 D5 D4 D3 D2 D1 D0               | Byte 1<br>D7 D6 D5 D4 D3 D2 D1 D0                 |
| Y =Zeile 1 | Byte (Y*XBytebreite)<br>D7 D6 D5 D4 D3 D2 D1 D0 | Byte (Y*XBytebreite)+1<br>D7 D6 D5 D4 D3 D2 D1 D0 |

# Framebuffer - Funktionen

# fb\_init

#### void fb\_init(uint8\_t x, uint8\_t y);

initalisiert de Framebuffer

Übergabe:

- x: Framebuffergröße in x Richtung
- y: Framebuffergröße in y Richtung
  - Auflösung der y-Pixel, muss durch 8 teilbar sein

Beispiel für einen Framebuffer der Pixelgröße 84x48

fb\_init(84, 6);

fb\_clear

# void fb\_clear(void):

löscht den Inhalt des Framebuffers

#### fb\_show

# void fb\_show(uint8\_t x, uint8\_t y);

zeigt den Framebufferspeicher ab der Koordinate x,y (linke obere Ecke) auf dem Display an.

Da die Speicherorganisation in Y-Achse jeweils 8 Pixel per Byte umfassen, ist die möglichste unterste Y- Koordinate 7 (entspricht Pixelkoordinate 7\*8= 56)

# Übergabe:

x,y : Position, an der der Inhalt des Framebuffers angezeigt wird

### fb\_putpixel

# void fb\_putpixel(uint8\_t x, uint8\_t y, uint8\_t col);

setzt im Framebuffer einen Pixel an Position der Koordinate x,y.

Übergabe:

| •      |                                                                         |
|--------|-------------------------------------------------------------------------|
| х, у : | Koordinate, an der der einzelne Pixel ausgegeben wird                   |
| col :  | 0 = Pixel wird gelöscht                                                 |
|        | 1 = Pixel wird gesetzt                                                  |
|        | 2 = Pixel wird mit dem bisherigen Inhalt des Framebuffers XOR-verknüpft |

# line

### void line(int x0, int y0, int x1, int y1, uint8\_t col);

Zeichnet im Framebuffer eine Linie von den Koordinaten x0,y0 zu x1,y1

Übergabe:

| x0, y0 : | Koordinate an der die Linie beginnt |
|----------|-------------------------------------|
|----------|-------------------------------------|

- x1, y1: Koordinate, an der die Linie endet
- col: 0 = Pixel wird gelöscht
  - 1 = Pixel wird gesetzt
    - 2 = Pixel wird mit dem bisherigen Inhalt des Framebuffers XOR-verknüpft

#### rectangle

# void rectangle(uint8\_t x1, uint8\_t y1, uint8\_t x2, uint8\_t y2, uint8\_t col);

zeichnet im Framebuffer ein Rechteck von den Koordinaten x0,y0 nach x1,y1

### Übergabe:

| -               |                        |              |                 |
|-----------------|------------------------|--------------|-----------------|
|                 | مراجعا والمحمد المراجع | alaana Ealva | dee Deelsteelse |
|                 |                        |              |                 |
| <b>AU. VU</b> . |                        |              |                 |
|                 |                        |              |                 |

- x1, y1: Koordinate rechte, untere Ecke des Rechtecks
- col: 0 = Pixel wird gelöscht
  - 1 = Pixel wird gesetzt
    - 2 = Pixel wird mit dem bisherigen Inhalt des Framebuffers XOR-verknüpft

#### ellipse

### void ellipse(int xm, int ym, int a, int b, uint8\_t col );

zeichnet im Framebuffer eine Ellipse mit Mittelpunt an der Koordinate xm, ym und einem Höhen-Breitenverhältnis a:b

Übergabe:

- x, y : Mittelpunktkoordinate der Ellipse
- a, b: Höhen- Breitenverhältnis der Ellipse
- col: 0 = Pixel wird gelöscht
  - 1 = Pixel wird gesetzt
    - 2 = Pixel wird mit dem bisherigen Inhalt des Framebuffers XOR-verknüpft

#### circle

#### void circle(int x, int y, int r, uint8\_t col );

zeichnet im Framebuffer einen Kreis mit Mittelpunt an der Koordinate xm,ym und dem Radius r

#### Übergabe:

- x, y : Mittelpunktkoordinate der Ellipse
- r: Radius
- col : 0 = Pixel wird gelöscht
  - 1 = Pixel wird gesetzt
    - 2 = Pixel wird mit dem bisherigen Inhalt des Framebuffers XOR-verknüpft

#### fastxline

# void fastxline(uint8\_t x1, uint8\_t y1, uint8\_t x2, uint8\_t col);

zeichnet im Framebuffer eine Linie in X-Achse mit den X Punkten x1 und x2 auf der Y-Achse y1

Übergabe:

- x1, y1 : Koordinate Startpunkt der X-Linie
- x2 : Endpunkt x-Koordinate der Linie
- col : 0 = Pixel wird gelöscht
  - 1 = Pixel wird gesetzt
    - 2 = Pixel wird mit dem bisherigen Inhalt des Framebuffers XOR-verknüpft

#### fillrect

# void fillrect(int x1, int y1, int x2, int y2, uint8\_t col);

zeichnet im Framebuffer ein ausgefülltes Rechteck von den Koordinaten x0,y0 nach x1,y1

#### Übergabe:

- x0, y0 : Koordinate linke, obere Ecke des Rechtecks
- x1, y1: Koordinate rechte, untere Ecke des Rechtecks
- col: 0 = Pixel wird gelöscht
  - 1 = Pixel wird gesetzt
    - 2 = Pixel wird mit dem bisherigen Inhalt des Framebuffers XOR-verknüpft

#### fillellipse

#### void fillellipse(int xm, int ym, int a, int b, uint8\_t col );

zeichnet im Framebuffer eine ausgefüllte Ellipse mit Mittelpunt an der Koordinate xm, ym und einem Höhen-Breitenverhältnis a:b

Übergabe:

- x, y : Mittelpunktkoordinate der Ellipse
- a, b: Höhen- Breitenverhältnis der Ellipse
- col: 0 = Pixel wird gelöscht
  - 1 = Pixel wird gesetzt
    - 2 = Pixel wird mit dem bisherigen Inhalt des Framebuffers XOR-verknüpft

#### fillcircle

#### void fillcircle(int x, int y, int r, uint8\_t col );

zeichnet im Framebuffer einen ausgefüllten Kreis mit Mittelpunt an der Koordinate xm,ym und dem Radius r

#### Übergabe:

- x, y : Mittelpunktkoordinate der Ellipse
- r: Radius
- col : 0 = Pixel wird gelöscht
  - 1 = Pixel wird gesetzt
    - 2 = Pixel wird mit dem bisherigen Inhalt des Framebuffers XOR-verknüpft

#### fb\_putcharxy

# void fb\_putcharxy(int x, int y, uint8\_t ch);

gibt ein Zeichen auf dem Framebuffer aus

#### Übergabe:

| х, у : | Grafikkoordinate, an der das Zeichen im Framebuffer ausgegeben wird |
|--------|---------------------------------------------------------------------|
| ch :   | auszugebendes Zeichen                                               |

# fb\_outtextxy

# void fb\_outtextxy(int x, int y, char \*p);

zeigt einen String im Framebuffer an

Übergabe:

| х, у : | Grafikkoordinate, an der der String im Framebuffer ausgegeben wird |
|--------|--------------------------------------------------------------------|
| *p:    | Zeiger auf den auszugebenden String                                |

# fb\_showbmp

# void fb\_showbmp(uint16\_t ox, uint16\_t oy, const uint8\_t\* const image, char mode );

kopiert ein Bitmap in den Framebuffer an den Koordinaten ox, oy, wie es bspw. Vom Konverterprogramm IMAGE2C erzeugt worden ist.

Übergabe:

| ox,oy : | Koordinaten, an dem das Bitmap im Framebuffer ausgegeben werden soll. |
|---------|-----------------------------------------------------------------------|
| mode :  | Zeichenmodus                                                          |
|         | 0 = Bitmap wird mit der in bkcolor angegebenen Farbe gelöscht         |
|         | 1 = Bitmap wird so wie es ist gezeichnet                              |

2 = Bitmap wird invertierend gezeichnet

Speicherorganisation des Bitmaps:

|            | X-Koordinate                                    |                                                   |
|------------|-------------------------------------------------|---------------------------------------------------|
|            | 0 1 2 3 4 5 6 7                                 | 8 9 10 11 12 13 14 15                             |
| Y= Zeile 0 | Byte 0<br>D7 D6 D5 D4 D3 D2 D1 D0               | Byte 1<br>D7 D6 D5 D4 D3 D2 D1 D0                 |
| Y =Zeile 1 | Byte (Y*XBytebreite)<br>D7 D6 D5 D4 D3 D2 D1 D0 | Byte (Y*XBytebreite)+1<br>D7 D6 D5 D4 D3 D2 D1 D0 |

# Globale Variable von oled\_i2c / oled\_i2c\_sw und deren Funktion

Vom Benutzer können Variable zur Steuerung von Ausgabeoptionen verwendet werden, diese sind:

uint8\_t bkcolor;

bkcolor (für Background-Color) gibt die Farbe vor die beim Löschen des Displayinhaltes sowie im Modus 0 der Funktion showimage verwendet wird.

bkcolor= 1; clrscr();

wird den Displayinhalt mit weißem Hintergrund löschen.

uint8\_t invchar;

invchar (für **inv**erted **char**) gibt an, ob ein Zeichen hell auf dunklem Grund oder dunkel auf hellem Grund (invertiert) ausgegeben werden soll.

```
invchar= 1;
my_printf("Hallo Welt");
```

wird den Text mit dunkler Schrift auf hellem Grund ausgeben.

uint8\_t textsize;

textsize ist eine Steuerungsvariable für die Ausgabegröße von Zeichen. Für textsize == 0 (default) wird ein Zeichen in der Standardgröße ausgegeben, für textsize == 1 wird bei der Ausgabe ein Zeichen in Breite und Höhe durch Vergrößerung eines Zeichenpixels doppelt so groß ausgegeben:

```
textsize= 0;
my_printf("\n\rkleine Ausgabe");
textsize= 1;
my_printf("\n\rGross");
textsize= 0;
my_printf("\n\rwieder klein");
```

Hier könnte jetzt einige weitere Beschreibungen folgen, auch zu Software, die im Archiv enthalten ist. Jedoch sind die Kommentare in den Quelldateien an sich Erklärung genug (hoffentlich). Zudem ist der Autor unschlüssig, wieviele Beispiele diesem Archiv insgesamt hinzugefügt werden sollen evtl. auch für Hardware, die an den cH32V003 angeschlossen werden kann (bspw. ein SPI-Grafikdisplay).

Hier soll jedoch für das Erste Schluss mit der Beschreibung von Quelldateien sein (der Text soll ja ein "getting started" in Verbindung mit dem Selbstbauprogrammer sein), damit es in der nächsten Beschreibung um etwas gehen kann, mit dem der Autor selbst nicht arbeitet, von dem er jedoch weiß, dass dieses einige bis viele tun und er fasziniert ist, dass das auch mit dem Billig-Chip CH32V003 funktioniert. Die Rede ist hier von Arduino !

# Arduino

Dank eines Arduino-Cores für den CH32V003 auf Github und etwas gutem Zureden ist es sogar möglich, den CH32V003 aus Arduino heraus zu programmieren. Dieser Arduino-Core liegt auf:

#### https://github.com/openwch/arduino\_core\_ch32

Leider ist der Autor dieses Cores nicht namentlich genannt und deshalb geht von hier aus ein Dank an den unbekannten Ersteller des Cores.

#### Installieren des Cores für Arduino Legacy IDE 1.8.x

Zum Installieren des Cores starten sie die Arduino-IDE und wählen Sie unter Datei den Punkt "Voreinstellungen" aus. Ein Fenster öffnet sich und dort müssen sie unter

#### "Zusätzliche Boardverwalter URLs:"

Die Adresse des Cores für den CH32V003 eintragen:

https://github.com/openwch/board\_manager\_files/raw/main/package\_ch32v\_index.json

|                                 |                       | Voreinstellungen         |              |                   |                  |
|---------------------------------|-----------------------|--------------------------|--------------|-------------------|------------------|
| instellungen Netzwerk           |                       |                          |              |                   |                  |
| Sketchbook-Speicherort:         |                       |                          |              |                   |                  |
| /home/mcu/Arduino               |                       |                          |              |                   | Durchsuchen      |
| Editor-Sprache:                 | System Default        |                          | -            | (erfordert Neust  | tart von Arduino |
| Editor-Textgröße:               | 12                    |                          |              |                   |                  |
| Oberflächen-Zoomstufe:          | Automatisch           | 100 🗘 % (erfordert Neust | tart von Ard | uino)             |                  |
| Thema:                          | Standardthema         | (erfordert Neustart vo   | n Arduino)   |                   |                  |
| Ausführliche Ausgabe während:   | Kompilierung          | 9 Hochladen              |              |                   |                  |
| Compiler-Warnungen:             | Keine 💌               |                          |              |                   |                  |
| 🗌 Zeilennummern anzeigen        |                       | 🗌 Code-Faltung           | aktivieren   |                   |                  |
| 🕑 Code nach dem Hochladen ü     | berprüfen             | 📃 Externen Edito         | or verwende  | n                 |                  |
| 🕑 Beim Start nach Updates su    | chen                  | 🕑 Speichern beir         | m Überprüfe  | en oder Hochladen |                  |
| Use accessibility features      |                       |                          |              |                   |                  |
| Zusätzliche Boardverwalter-URL  | 5:                    | Hier URL eintr           | ragen        |                   |                  |
| Mehr Voreinstellungen können d  | rekt in der Datei bea | beitet werden            |              |                   |                  |
| /home/mcu/.arduino15/preferen   | es.txt                |                          |              |                   |                  |
| (nur bearbeiten, wenn Arduino n | cht läuft)            |                          |              |                   |                  |
|                                 |                       |                          |              |                   |                  |

Nachdem dieses geschehen ist, öffnen sie unter dem Menüpunkt "Werkzeuge => Board => Boardverwalter" das Dialogfenster des Boardverwalters und geben im Suchfeld "ch32" ein:

| Alle                                                 | •           | ch32      |            |           |             |            |         |            |     |  |
|------------------------------------------------------|-------------|-----------|------------|-----------|-------------|------------|---------|------------|-----|--|
| H32 MCU EVT<br>by WCH<br>n diesem Paket er           | Boards      | rds:      |            |           |             |            |         |            |     |  |
| :H32X035 EVT Boar<br>Online Help<br><u>fore Info</u> | d, СН32V30× | EVT Board | , CH32V20× | EVT Board | d, СН32V10× | EVT Board, | CH32V00 | × EVT Boar | ·d, |  |

Klicken sie auf "Installieren". Dieser Vorgang kann etwas dauern, da Arduino nicht nur den Core, sonden die gesamte Toolchain-Kette (inklusive Compiler) installiert.

Nachdem der Core installiert ist, können wir zwar Programme für einen CH32V003 erstellen und kompilieren, dieses jedoch mit Einschränkungen:

- der Core ist f
  ür die originalen Evaluationboards gemacht, die auf dem Board einen externen Quarz als Taktgeber haben. Aus diesem Grund initialisiert Arduino das Programm eben f
  ür einen externen Quarz. Da dieser an einem blanken Chip nicht vorhanden ist, l
  äuft der Chip nur mit einem reduziertem Takt und u.a. stimmen bspw. Verz
  ögerungszeiten bei "delay" dann nicht.
- Arduino kann nach dieser Installation den Chip nur mit einem originalen WCH-LinkE Programmer flashen, aber arbeitet nicht mit unserem Selbstbauprogrammer zusammen.

Um diese beiden Einschränkungen zu beheben, reden wir der Arduino-IDE gut zu und patchen diese.

Öffnen sie hierzu auf dem Desktop ihren persönlichen Ordner und aktivieren sie unter "Ansicht" den Punkt "**Verborgene Dateien**" anzeigen. Arduino hat seine Konfiguration in einem versteckten Ordner namentlich ./arduino15 abgelegt).

Dort klicken sie sich zu dem Pfad:

#### /home/benutzername/.arduino15/packages/WCH/hardware/ch32v/1.0.4/

vor (oder geben diesen manuell ein).

#### Hier müssen 2 Dateien bearbeitet werden: platform.txt und boards.txt.

Klicken sie hierzu mit der rechten Mousetaste auf **platform.txt** und wählen sie im aufgehenden Fenster "**Mit <<geany**>> öffnen" aus (oder dem von ihnen präferierten Texteditor). Fügen sie am Ende der Datei folgende Einträge hinzu:

```
## minichlink
tools.minichlink.path={runtime.tools.openocd-1.0.0.path}/bin/
tools.minichlink.cmd=minichlink
tools.minichlink.upload.params.verbose=
tools.minichlink.upload.params.quiet=
tools.minichlink.upload.config=
tools.minichlink.upload.pattern="{path}{cmd}" -w {build.path}/{build.project_name}.bin flash -b
```

Speichern sie die Datei ab und öffnen sie die Datei "**boards.txt**" ebenfalls in Geany. Dort suchen sie nach dem Text "Upload menu". Die Datei hat zwar für unterschiedliche Chips mehrere "Upload menu" Zeilen, dass sie an der richtigen Stelle sind erkennen sie daran, dass die Zeilen mit

CH32V00x\_EVT.menu.upload\_method.

beginnen. Geben sie unterhalb von

CH32V00x\_EVT.menu.upload\_method.swdMethod.upload.tool=WCH\_linkE

folgende Zeilen ein:

CH32V00x\_EVT.menu.upload\_method.minichlink=minichlink CH32V00x\_EVT.menu.upload\_method.minichlink.upload.protocol= CH32V00x\_EVT.menu.upload\_method.minichlink.upload.options= CH32V00x\_EVT.menu.upload\_method.minichlink.upload.tool=minichlink

Die IDE von Arduino hat jetzt Menüeinträge zur Auswahl unseres Flasherprogramms für den Selbstbauprogrammer. Das Flasherprogramm selbst muß jetzt in den Ordner:

#### /home/benutzername/.arduino15/packages/WCH/tools/openocd/1.0.0/bin/

kopiert werden.

Klicken sie sich zu diesem Verzeichnis vor und öffnen sie ein zweites Dateifenster. Wechseln sie in das Verzeichnis, das sie beim Auspacken des Archives gewählt haben und dort in den Ordner **minichlink**.

Von dort kopieren sie die beiden Dateien:

- minichlink (die ausführbare Datei)
- minichlink.so

in den oben aufgeführten Ordner. Arduino kann nun über den Selbstbauprogrammer einen Chip flashen.

Als letzten Schritt muß Arduino mitgeteilt werden, dass es sich beim Mikrocontroller um einen Chip ohne externen Quarz handelt. Hierfür muß im Ordner

#### /home/benutzername/.arduino15/packages/WCH/hardware/ch32v/1.0.4/system/CH32V00x/USER/

die Datei

#### system\_ch32v00x.c

bearbeitet werden.

In dieser Datei werden Defines deklariert, die die Takteinstellung des Chips vorgeben. Eine der Zeilen lautet:

//#define SYSCLK\_FREQ\_48MHZ\_HSI 48000000

Diese Zeile ist zu "entkommentieren" nach (die beiden Schrägstriche entfernen):

#define SYSCLK\_FREQ\_48MHZ\_HSI 48000000

Die Zeile

#define SYSCLK\_FREQ\_48MHz\_HSE 48000000

kommentieren aus

//#define SYSCLK\_FREQ\_48MHz\_HSE 48000000

Speichern sie die Datei ab, beenden sie (falls gestartet) Arduino und starten sie Arduino neu.

# Geschafft, sie können nun einen CH32V003 aus Arduino heraus programmieren und flashen.

Damit sie wissen, welcher Pin wo zu finden ist und unter welchem Namen Arduino die Pins kennt, gibt es hier noch das Pinout zu den Chips. Sie können die Pins unter dem Arduinonamen ansprechen (orangene Farbe) oder auch mit dem Namen des Chips, bspw. PD5 (grüne Farbe)

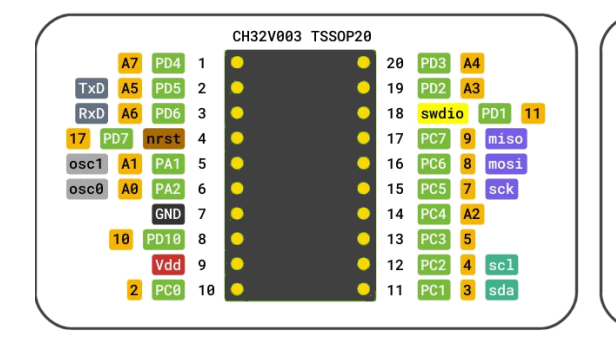

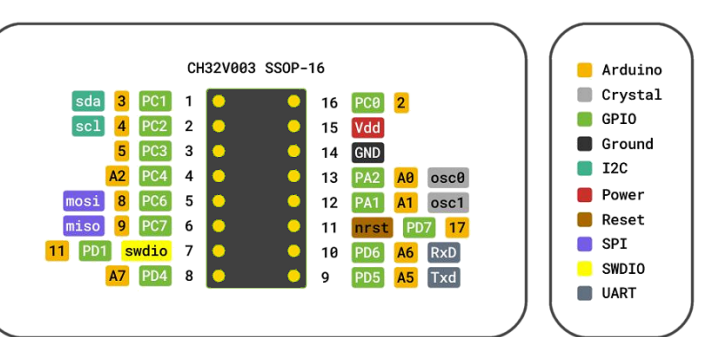